# Általános Szerviz Nyilvántartó Program

## V1.0.0.0

### Bemutató Verzió

Felhasználói Kézikönyv

Készítette: Szűcs Zoltán. 2536 Nyergesújfalu, Pala u. 7. Tel \ Fax: 33-355-712. Mobil: 30-529-12-87. E-mail: <u>info@szis.hu</u> Internet: <u>www.szis.hu</u> Skype: szucsz.szis

#### <u>Tartalomjegyzék</u>

| Néhány szóban a programról                                               | 7    |
|--------------------------------------------------------------------------|------|
| Adatbázis karbantartás                                                   | 8    |
| Gyártó törzs karbantartása                                               | 9    |
| Gyártó adatok felvétele, módosítása és törlése                           | 9    |
| Szállító adatok karbantartása                                            | . 10 |
| Szállító adatok felvétele, módosítása és törlése                         | . 10 |
| Ügyfél törzs karbantartása                                               | . 12 |
| Ügyfél adatok felvétele, módosítása és törlése                           | . 12 |
| Készülék törzs karbantartása                                             | . 14 |
| Készülék adatok felvétele, módosítása, törlése                           | . 14 |
| Alkatrész törzs karbantartása                                            | . 15 |
| Felszerelés, etetőanyag és csali adatok felvétele, módosítása és törlése | . 15 |
| Munkafelvétel adatok karbantartása                                       | . 16 |
| Munkafelvétel adatok felvétele                                           | . 16 |
| Munkafelvétel adatok módosítása                                          | . 18 |
| Munkafelvétel esetállapotának módosítása                                 | . 19 |
| Munkafelvétel adatok törlése                                             | . 20 |
| Raktár adatok karbantartása                                              | . 21 |
| Bevételezés, kivételezés sztornózás                                      | . 21 |
| Számla adatok karbantartása                                              | . 25 |
| Felvétel módosítás és törlés                                             | . 25 |
| Javítás / karbantartás adatok tárolási műveletei                         | . 27 |
| Adatok felvétele                                                         | . 27 |
| Adatok módosítása és törlése                                             | . 30 |
| Törlés véglegesítés                                                      | . 31 |
| Törlés visszaállítás                                                     | . 32 |
| Adatállományok újraindexelése                                            | . 33 |
| Keresés                                                                  | . 34 |
| Adatok keresése                                                          | . 35 |
| Listázás                                                                 | . 36 |
| Adatok áttekintése                                                       | . 37 |
| Adatok listázása                                                         | . 39 |
| Beállítások                                                              | . 40 |
| E-mail aláírás                                                           | . 41 |
| Rendezettség beállítása                                                  | . 42 |
| Szűrés                                                                   | . 43 |
| Határidő Napló                                                           | . 44 |
| Aktuális feladatok                                                       | . 45 |
| Karbantartás                                                             | . 46 |
| Keresés                                                                  | . 47 |
| Statisztika                                                              | . 48 |
| Adatállományok                                                           | . 49 |
|                                                                          |      |

| Megoszlási információk | 50 |
|------------------------|----|
| Címtár                 |    |
| Adatbázis karbantartás |    |
| Felvétel               |    |
| Módosítás              |    |
| Törlés                 |    |
| Összes adat törlése    |    |
| Áttekintés             |    |
| Normál                 |    |
| Táblázatos             |    |
| Keresés                |    |
| Listázás               |    |
| Szűrés                 |    |
| Irányítószám kereső    |    |
| Ország kereső          |    |
| Archiválás             |    |
| Mentés készítése       |    |
| Mentés visszaállítása  |    |
| Mentési napló          |    |
| Segítség               |    |
| Frissítés              |    |
| Névjegy                |    |
|                        |    |

#### <u>Ábrajegyzék</u>

| 1. ábra - Szállító adatok módosítása                            | 10 |
|-----------------------------------------------------------------|----|
| 2. ábra - Ügyfél adatok módosítása                              | 12 |
| 3. ábra – Új munka felvétele                                    | 16 |
| 4. ábra - Munkafelvételi lap nyomtatása                         | 17 |
| 5. ábra - Munkafelvétel esetállapotának változtatása            | 19 |
| 6. ábra - Fogás eredmény adatok törlése                         | 20 |
| 7. ábra - Alkatrész bevételezés                                 | 21 |
| 8. ábra - Alkatrész bevételezési bizonylat                      | 22 |
| 9. ábra - Raktári mozgás sztornózása                            | 23 |
| 10. ábra - Alkatrész bevételezés sztornózása                    | 24 |
| 11. ábra - Bevételezés sztornózási bizonylat                    | 24 |
| 12. ábra - Számla adatok felvétele                              | 25 |
| 13. ábra - Számla kiválasztása módosításra                      | 26 |
| 14. ábra - Javítás / karbantartás adatok felvétele              | 27 |
| 15. ábra - Javítás / karbantartás adatok felvétele – 2          |    |
| 16. ábra - Javítási / karbantartási munkalap                    | 29 |
| 17. ábra - Javítás / karbantartás adatok törlése                | 30 |
| 18. ábra - Törlés véglegesítés                                  | 31 |
| 19. ábra - Törlés visszaállítás                                 | 32 |
| 20. ábra - Törlés visszaállítás                                 | 33 |
| 21. ábra - Munkafelvétel adatok keresése                        | 35 |
| 22. ábra - Munkafelvétel adatok áttekintése                     | 35 |
| 23. ábra - Gyártó adatok áttekintése normál formában            | 37 |
| 24. ábra - Munkafelvétel adatok áttekintése táblázatos formában | 38 |
| 25. ábra - Raktári mozgás adatok áttekintése                    | 38 |
| 26. ábra - Javítás / karbantartás adatok listája                | 39 |
| 27. ábra - E-mail aláírás beállítása                            | 41 |
| 28. ábra - Munkafelvétel adatok rendezettségének beállítása     | 42 |
| 29. ábra - Javítás / karbantartás adatok szűrése                | 43 |
| 30. ábra - Aktuális feladatok mára a határidő naplóban          | 45 |
| 31. ábra - Határidő napló adatok karbantartása                  | 46 |
| 32. ábra - Határidő napló adatok keresése                       | 47 |
| 33. ábra - Információk az adatállományokról                     | 49 |
| 34. ábra - Készülék adatok megoszlása gyártók szerint           | 50 |
| 35. ábra – Fizetendő végösszeg kategóriák megadása              | 50 |
| 36. ábra - Gyártó előfordulása diagram                          | 51 |
| 37. ábra - Számla adatok megoszlása                             | 51 |
| 38. ábra - Számla adatok megoszlása - diagramm                  | 52 |
| 39. ábra - Címtár adatok felvétele                              | 54 |
| 40. ábra - Címtár adatok módosítása                             | 55 |
| 41. ábra - Címtár adatok módosítása /név módosítása/            | 55 |
| 42. ábra - Címtár adatok törlése                                | 57 |

| 43. ábra - Címtár adatok törlése /összes adat törlése/   | 58 |
|----------------------------------------------------------|----|
| 44. ábra - Címtár adatok áttekintése normál eljárással   |    |
| 45. ábra - Címtár adatok áttekintése táblázatos formában |    |
| 46. ábra - Megjelenített címtár adattípusok              |    |
| 47. ábra - Címtár adatok keresése                        | 61 |
| 48. ábra - Címtár adatok listája                         |    |
| 49. ábra - Címtár adatok szűrése                         |    |
| 50. ábra - Irányítószám adatbázis keresése               |    |
| 51. ábra - Irányítószám adatbázis keresése               |    |
| 52. ábra - Mentés készítése az adatállományokról         |    |
| 53. ábra - Mentett adatállományok visszaállítása         |    |
| 54. ábra - Mentési napló megtekintése                    |    |
| 55. ábra - Frissítés keresése, letöltése és telepítése   | 71 |
| 56. ábra - Program bemutatkozása                         |    |
| -                                                        |    |

#### Néhány szóban a programról

A program a szerviz tevékenység minden adatának nyilvántartására szolgál. Jól használhatják, pl. elektronikai készülékek, háztartási gépek, egyéb berendezések gépek szervizei. Jármű, kerékpár és egyéb szervizek is jól tudják használni a programot nyilvántartási tevékenységükhöz.

A program segítségével nyilvántarthatók a munkafelvétel adatai, nyomtatható munkafelvételi lap. Nyilvántarthatók maguk a javítási és karbantartási munkálatok adatai. Beépített raktárkezelés funkcióval az alkatrész raktár nyilvántartása is elvégezhető. Törzsadatként nyilvántarthatók a készülékek és alkatrészek gyártóinak és szállítóinak információi, az ügyfelek, a készülékek és alkatrészek adatai. További nyilvántartásként a programmal tárolhatók a beérkező számlák adatai is.

Beépített határidő napló található a programban, melyben tárolhatók a határidős feladatok, beleértve a felvett munkák határidőit is. Az aktuális határidőkre automatikusan figyelmeztet a program.

A megadott ügyfél e-mail címre automatikusan küldhetők e-mail üzenetek a munkafelvétel státuszának megváltozásakor (pl. szerviz megkezdve, alkatrészre várás, munka elkészült, stb.).

Minden tárolt adat egyszerűen kereshető, szűrhető és listázható.

Részletes statisztikai eljárások segítségével elemezhetők a tárolt adatok, ezzel nagymértékben segítve a szerviz tevékenységet.

Önálló nyilvántartásként Címtár adatbázis van beépítve a programba, ezzel nyilvántarthatók a szerviz tevékenységhez kapcsolódó címadatok (pl. névjegyek, webhelyek, stb.).

Az adatállományokról nagyon egyszerűen biztonsági mentés készíthető egy ZIP tömörítvény állományba. A mentett adatok szintén nagyon egyszerűen visszaállíthatók. Az elvégzett archiválási műveletekről napló készül, ez megjeleníthető.

A program kezelése egyszerű, nem igényel számítástechnikai szakképzettséget. Minden elemhez segítő címke van társítva és az állapotsorban is az elemre vonatkozó információk jelennek meg.

A menüsor alatt ikonos gombok formájában elérhetők a leggyakrabban használt eljárások, így azok egy egérkattintással meghívhatók.

Ez a verzió bemutató verzió, teljes funkcionalitással működik, azonban minden adattáblában max. 10 adatrekord tárolható el (10 -> készülék, ügyfél, munkafelvétel, raktári mozgás tétel, javítás / karbantartás, stb.).

Amennyiben a program elnyerte tetszését, kérem rendelje meg a teljes értékű verziót, melyben semmilyen korlátozás sincs!

#### Adatbázis karbantartás

A főmenü e pontja alatt végezhető el a tárolandó adatok felvétele, módosítása és törlése. A törölt adatok nem véglegesen törlődnek az adatállományokból, ezek szintén ebben a menüpontban állíthatók vissza (védelem véletlen törlés ellen) vagy véglegesen eltávolíthatók az állományokból.

Itt lehet az adatállományokat újraindexelni, ezzel a művelettel a logikai – adatkapcsolati hibák állíthatók helyre szükség esetén (pl. áramszünet után).

A program telepítése után célszerű a használatát a gyakran használt törzsadatok felvételével kezdeni (alkatrész típusok, javítási műveletek, gyártó, szállító, alkatrész). Az ismert adatok berögzítése után a munkafelvételek és javítások / karbantartások adatait könnyebben és gyorsabban lehet rögzíteni, ha már a leggyakoribb törzsadatok szerepelnek az adatállományban (természetesen új törzsadat felvételére a későbbiekben is van lehetőség).

#### Gyártó törzs karbantartása

A gyártó törzsadattárban vannak eltárolva a készülékek és az alkatrészek gyártóinak adatai. Ezek az adatok önálló nyilvántartást képeznek, kereshetők, listázhatók, nyomtathatók, stb.

#### Gyártó adatok felvétele, módosítása és törlése

Ezekben az eljárásokban lehet a halak élőhelyeinek adatait felvenni, módosítani és törölni.

Elérhetők: Adatbázis karbantartás ► Törzsadatok ► Gyártó ► Felvétel.
 Adatbázis karbantartás ► Törzsadatok ► Gyártó ► Módosítás.
 Adatbázis karbantartás ► Törzsadatok ► Gyártó ► Törlés.

Felvételnél az adatok a Tárol nyomógomb hatására kerülnek rögzítésre, az Elvet gomb nullázza az eddig beírt adatokat.

Módosítás és törlés esetén az adatnavigátor gombjaival lehet kiválasztani a megfelelő adatrekordot. A módosítás végrehajtása után szintén az adatnavigátor megfelelő gombjával lehet rögzíteni vagy elvetni a megadott adatokat.

Törlés esetén az adatok nem módosíthatók, csak megtekinthetők, a törlés szintén az adatnavigátor segítségével hajtható végre. Az adatok nem véglegesen törlődnek, a későbbiekben visszaállíthatók vagy véglegesen törölhetők.

Az összes élőhely adat törlése a következő menüpont alatt érhető el:

Adatbázis karbantartás ► Törzsadatok ► Gyártó ►Összes adat törlése.

A menüpont hatására megjelenik egy a megerősítésre vonatkozó kérdés, kijelezve, hogy mennyi adatrekord van tárolva az adattáblában. A kérdésre igen választ adva törlődik az összes gyártó adat.

Figyelem: az összes gyártó együttes törlése esetén az adatok nem lesznek visszaállíthatók a későbbiekben sem !!!

#### Szállító adatok karbantartása

A szállító törzsadattárban vannak eltárolva az alkatrészek forgalmazóinak (szállítóinak) az adatai. Ezek az adatok is önálló nyilvántartást képeznek, kereshetők, listázhatók, szűrhetők, nyomtathatók, stb.

#### Szállító adatok felvétele, módosítása és törlése

Ezekben az eljárásokban lehet a szállítók adatait felvenni, módosítani és törölni.

Elérhetők: Adatbázis karbantartás ► Törzsadatok ► Szállító ► Felvétel.
 Adatbázis karbantartás ► Törzsadatok ► Szállító ► Módosítás.
 Adatbázis karbantartás ► Törzsadatok ► Szállító ► Törlés.

| 🚿 Szállító adatok módosítása                                                                                                    | 1:                                                                                                    |                                                                     |                                                    |                                                                                                    |                                                   |
|----------------------------------------------------------------------------------------------------|----------------------------------------------------------------------------------------------------|---------------------------------------------------------------------|----------------------------------------------------|----------------------------------------------------------------------------------------------------|---------------------------------------------------|
|                                                                                                    | NAB                                                                                                   | Tárolt rekordok száma<br>4                                          |                                                    |                                                                                                    | Befejezés                                         |
|                                                                                                    |                                                                                                    | Ors                                                                 | zág                                                | ·                                                                                                    |                                                   |
| Adószám EU - Adósz                                                                                                    | :ám E                                                                                                 | Bankszámla sz                                                       | ám                                                 | iy                                                                                                    | <b></b>                                           |
| 12226407-2-43                                                                                                    |                                                                                                    |                                                                     |                                                    |                                                                                                    |                                                   |
|                                                                                                    |                                                                                                    |                                                                     |                                                    |                                                                                                    |                                                   |
| Ir. szám Település<br>1121 Budapest XII. Ker.                                                                                                    |                                                                                                    | Utca<br>Jagelló út                                                  |                                                    |                                                                                                    | Ház szám<br>30                                    |
| Telefon                                                                                                    | Fax                                                                                                   |                                                                     | E-mail                                             |                                                                                                    |                                                   |
| Internet cím                                                                                                    | (1) - 315-0253                                                                                        | Ügyintéző                                                           | vevoszoi                                           | galat@conrad.nu                                                                                            |                                                   |
| www.conrad.hu                                                                                                    |                                                                                                    |                                                                     |                                                    |                                                                                                    |                                                   |
| Egyéb - A                                                                                                    | Egyéb - B                                                                                             |                                                                     |                                                    | Egyéb - C                                                                                                  |                                                   |
| Megjegyzések /Leírások/                                                                                                    |                                                                                                    |                                                                     |                                                    |                                                                                                    |                                                   |
| A több, mint 88 éves üzleti tapaszt<br>technikai áruküldő szolgálata 1994<br>és jótállási garanciáink az általáno:<br>visszavételi időszakot (elállási jogo<br>termékeinkre. | alattal rendelkező CO1<br>4 óta van jelen a magy<br>s gyakorlattal szember<br>t) utánvételes vásárlá: | NRAD ELECTI<br>ar piacon. Vás<br>n a törvényi elő<br>s esetén és 24 | RONIC, Ei<br>sárlóink biz<br>sírásoknál<br>hónapos | urópa legnagyobb elekt<br>ttonsága érdekében vis<br>jóval többet nyújtanak:<br>jótállást a jótállási körbe | ronikai és 🔨<br>szavételi<br>2 hetes<br>e tartozó |
| Széles választékunkban a csúcste                                                                                                    | echnikát igénylő profik                                                                               | tól kezdve az .                                                     | amatőrökig                                         | g, a barkácsolás szerelr                                                                                   | neseinek 🔽                                        |

1. ábra - Szállító adatok módosítása

Felvételnél az adatok a Tárol nyomógomb hatására kerülnek rögzítésre, az Elvet gomb nullázza az eddig beírt adatokat.

Módosítás és törlés esetén az adatnavigátor gombjaival lehet kiválasztani a megfelelő adatrekordot. A módosítás végrehajtása után szintén az adatnavigátor megfelelő gombjával lehet rögzíteni vagy elvetni a megadott adatokat.

A név, az adószám és a bankszámla szám nem módosítható közvetlenül, ezeket az eljárásokat az adatnavigátor melletti segédgombokkal lehet végrehajtani.

Törlés esetén az adatok nem módosíthatók, csak megtekinthetők, a törlés az adatnavigátor melletti nyomógombbal hajtható végre. Az adatok nem véglegesen törlődnek, a későbbiekben visszaállíthatók vagy véglegesen törölhetők.

Az összes szállító törlése a következő menüpont alatt érhető el:

Adatbázis karbantartás ► Törzsadatok ► Szállító ►Összes adat törlése.

A menüpont hatására megjelenik egy a megerősítésre vonatkozó kérdés, kijelezve, hogy mennyi adatrekord van tárolva az adattáblában. A kérdésre igen választ adva törlődik az összes szállító adatrekord.

Figyelem: az összes szállító együttes törlése esetén az adatok nem lesznek visszaállíthatók a későbbiekben sem !!!

#### Ügyfél törzs karbantartása

Az ügyfél törzsadattárban vannak eltárolva szervizek ügyfelei, akik lehetnek magánszemélyek, vagy vállalkozások, intézmények. Ezek az adatok is önálló nyilvántartást képeznek, kereshetők, listázhatók, szűrhetők, nyomtathatók, stb.

#### Ügyfél adatok felvétele, módosítása és törlése

Ezekben az eljárásokban lehet az ügyfelek adatait felvenni, módosítani és törölni.

Elérhetők: Adatbázis karbantartás ► Törzsadatok ► Ügyfél ► Felvétel. Adatbázis karbantartás ► Törzsadatok ► Ügyfél ► Módosítás. Adatbázis karbantartás ► Törzsadatok ► Ügyfél ► Törlés.

| 🚿 Ügyfél a   | idatok módosítása   | :             |           |      |        |                     |              |           |
|--------------|---------------------|---------------|-----------|------|--------|---------------------|--------------|-----------|
|              |                     | NA            | в         |      | Tárolt | rekordok száma<br>8 |              | Befejezés |
| Név          |                     |               |           |      |        |                     |              |           |
| Mini-Ker Kf  | t                   |               |           |      |        |                     |              |           |
| Bankszámla   | a szám              |               |           |      | Adós:  | zám                 | EU - Adószám |           |
| 11111111     | 11111111-11111111   |               |           |      | 1111   | 1111-1-11           |              |           |
| lr. szám     | Település           |               |           | Utoa | 1      |                     |              | Ház szám  |
| 5400         | Mezőtúr             |               |           | Kala | andos  | u.                  |              | 584.      |
| Telefon      |                     | Fax           |           |      |        | E-mail              |              |           |
| (56) - 444-5 | 555                 | (56) - 444-55 | 6         |      |        | info@mini-ker.ł     | nu           |           |
| Ügyintéző    |                     |               |           | Egyé | éb - A |                     |              |           |
| Mini Mihály  | 1                   |               |           |      |        |                     |              |           |
| Egyéb - B    |                     |               | Egyéb - ( | 2    |        |                     | Eset sz      | ám        |
|              |                     |               |           |      |        |                     |              | 0         |
| Megjegyzés   | ek /Leírások/       |               |           |      |        |                     |              |           |
| Ruházati ki  | iskereskedelmi cég. |               |           |      |        |                     |              | <u>~</u>  |
|              |                     |               |           |      |        |                     |              |           |
|              |                     |               |           |      |        |                     |              |           |
|              |                     |               |           |      |        |                     |              |           |
|              |                     |               |           |      |        |                     |              |           |

2. ábra - Ügyfél adatok módosítása

Felvételnél az adatok a Tárol nyomógomb hatására kerülnek rögzítésre, az Elvet gomb nullázza az eddig beírt adatokat.

Módosítás és törlés esetén az adatnavigátor gombjaival lehet kiválasztani a megfelelő adatrekordot. A módosítás végrehajtása után szintén az adatnavigátor megfelelő gombjával lehet rögzíteni vagy elvetni a megadott adatokat.

A név, az adószám és a bankszámla szám nem módosíthatók közvetlenül, ezeket az eljárásokat az adatnavigátor melletti segédgombokkal lehet végrehajtani.

Az esetszám mező automatikusan kerül rögzítésre, azt mutatja, hogy hány alkalommal volt ügyfele a szerviznek.

Törlés esetén az adatok nem módosíthatók, csak megtekinthetők. A törlés az adatnavigátor megfelelő gombjával hajtható végre. Az adatok nem véglegesen törlődnek, a későbbiekben visszaállíthatók vagy véglegesen törölhetők.

Az összes ügyfél adat törlése a következő menüpont alatt érhető el:

Adatbázis karbantartás ► Törzsadatok ► Ügyfél ►Összes adat törlése.

A menüpont hatására megjelenik egy a megerősítésre vonatkozó kérdés, kijelezve, hogy mennyi adatrekord van tárolva az adattáblában. A kérdésre igen választ adva törlődik az összes ügyfél adatrekord.

### Figyelem: az összes ügyfél adat együttes törlése esetén az adatok nem lesznek visszaállíthatók a későbbiekben sem !!!

#### Készülék törzs karbantartása

Ebben a törzsadattárban vannak eltárolva azoknak a készülékeknek az adatai, melyeken a javítást / karbantartást kell elvégezni.

#### Készülék adatok felvétele, módosítása, törlése

Ezekben az eljárásban adhatók meg, módosíthatók és törölhetők az egyes készülékek adatai.

Elérhető: Adatbázis karbantartás ► Törzsadatok ► Készülék ► Felvétel.
 Adatbázis karbantartás ► Törzsadatok ► Készülék ► Módosítás.
 Adatbázis karbantartás ► Törzsadatok ► Készülék ► Törlés.

Az egyes eljárások működése megegyezik az előzőekben leírtakkal, csak az adattartalom más, ezért itt nem kerül ismét leírásra.

Az készülék adat törlése a következő menüpont alatt érhető el:

Adatbázis karbantartás ► Törzsadatok ► Készülék ►Összes adat törlése.

A menüpont hatására megjelenik egy a megerősítésre vonatkozó kérdés, kijelezve, hogy mennyi adatrekord van tárolva az adattáblában. A kérdésre igen választ adva törlődik az összes készülék adatrekord.

Figyelem: az összes készülék adat együttes törlése esetén az adatok nem lesznek visszaállíthatók a későbbiekben sem !!!

#### Alkatrész törzs karbantartása

Ebben a törzsadattárban vannak eltárolva azoknak az alkatrészeknek az adatai, melyek bekerülnek az alkatrész raktárba, készülékbe beépítés, csere szükségessége esetére. Ezek az adatok is önálló nyilvántartást képeznek, kereshetők, listázhatók, szűrhetők, nyomtathatók, stb.

#### Felszerelés, etetőanyag és csali adatok felvétele, módosítása és törlése

Ezekben az eljárásokban adhatók meg, módosíthatók és törölhetők az alkatrészek adatai.

| Elérhető: | Adatbázis karbantartás ► Törzsadatok ► Alkatrész ► Felvétel.  |
|-----------|---------------------------------------------------------------|
|           | Adatbázis karbantartás ► Törzsadatok ► Alkatrész ► Módosítás. |
|           | Adatbázis karbantartás ► Törzsadatok ► Alkatrész ► Törlés.    |

Az egyes eljárások működése megegyezik az előzőekben leírtakkal, csak az adattartalom más, ezért itt nem kerül ismét részletes leírásra.

Az utolsó beszerzési ár, az aktuális (raktári) készlet, az utolsó raktári tételszám, a készlet érték és a készlet érték számítás dátuma mezők automatikusan kerülnek rögzítésre ill. számításra.

Lehetőség van az alkatrészekhez fotó megadására is, ez történhet fájlból vagy szkennerről beolvasás útján. A fotó adatmezőn jobb egérgombbal klikkelve lehet betölteni, szkennelni a képet.

Az összes alkatrész törlése a következő menüpont alatt érhető el:

Adatbázis karbantartás ► Törzsadatok ► Alkatrész ►Összes adat törlése.

A menüpont hatására megjelenik egy a megerősítésre vonatkozó kérdés, kijelezve, hogy mennyi adatrekord van tárolva az adattáblában. A kérdésre igen választ adva törlődik az összes alkatrész adatrekord.

Figyelem: az összes alkatrész adat együttes törlése esetén az adatok nem lesznek visszaállíthatók a későbbiekben sem !!!

#### Munkafelvétel adatok karbantartása

Ezek az eljárások a szolgálnak az ügyfél adatainak, az általa behozott javítandó / karbantartandó készülékek adatainak, a hibajelenségeknek, a munka adatainak és egyéb adatoknak a karbantartására.

A javítás / karbantartás adatok közvetlenül is felvételre kerülhetnek, azonban célszerűbb a munkafelvétellel kezdeni, mert itt létrehozható egyedi sorszámmal ellátott munkafelvételi lap (melynek egy példányát át lehet adni az ügyfélnek), valamint ha itt az ügyfél adatai be lettek rögzítve (e-mail címmel), akkor a későbbiekben a munka állapotáról automatikus e-mail értesítő küldhető az ügyfélnek.

#### Munkafelvétel adatok felvétele

Ez az eljárás szolgál a felvett munkák adatainak a rögzítésére.

Elérhető: Adatbázis karbantartás ► Munkafelvétel ► Új munkafelvétel.

| 🕺 Új munka felv                         | étele:            |                                |                       |                                    |
|-----------------------------------------|-------------------|--------------------------------|-----------------------|------------------------------------|
| 🛫 Tárol                                 | 🔮 Elvet           | Felve                          | ett munkák száma<br>3 | <b>√</b> Befejezés                 |
| Ügyfél<br>Ügyfél                        |                   | Cím                            |                       |                                    |
| Mini-Ker Kft                            | ~                 | 5400 Mezőtúr                   | , Kalandos u. 584.    |                                    |
| Készülék                                |                   |                                |                       |                                    |
| Megnevezés                              |                   | Típus                          |                       | Gyártó                             |
| Számítógép - A                          | SUS PSQLPro 🛛 🔽 🗲 | <ul> <li>Számítógép</li> </ul> |                       | ASUSTek                            |
| Gyártás éve                             | Gyáriszám         |                                |                       |                                    |
| 2008                                    | 12345678900       |                                |                       |                                    |
| Hiba jelenségek -                       |                   | A                              | Aunka adatai          | Fred Allered                       |
| - Zörög.                                |                   | <u> </u>                       | Hatarido              | Eset allapot                       |
| - Csattog,<br>- Füstöl,<br>- Nincs kép, |                   | ~                              | Fizetett előleg       | Javítás V Karbantartás T. karbant. |
| Egyebek                                 | _ <b>.</b>        |                                |                       |                                    |
| Dátum                                   | Egyéb - A         | Egyéb - B                      |                       | Egyéb - C                          |
| 2013.09.14                              |                   |                                |                       |                                    |
|                                         |                   |                                |                       |                                    |

3. ábra – Új munka felvétele

A megfelelő mezőkben az adatokat meg kell adni (a sárgán kiemeltek kitöltése kötelező). ENTER ill. TAB billentyűvel léptethető a kurzor.

Az adatok megadása után a Tárol gombbal lehet rögzíteni azokat az adatbázisban. Az Elvet gomb törli az eddig megadott adatokat, a rögzítést újra lehet kezdeni. Az ügyfél és a készülék megnevezése melletti balra mutató nyíl ikonnal rendelkező segédgombok segítségével lehet ezeket az adatokat felvenni és kiválasztani, ha még nem szerepelnek a törzsadatok között.

Tárolás esetén a program kiírja a munkafelvétel sorszámát, valamint megkérdezi, hogy kíván-e munkafelvételi lapot nyomtani. Célszerű a munkafelvételi lap nyomtatása, mert ez bizonylatul szolgálhat az ügyfélnek és a szerviznek is a beadott készülékről, a vállalt határidőről és egyéb adatokról.

Amennyiben a határidő meg lett adva és nagyobb, mint a mai nap, úgy a program megkérdezi, hogy bejegyezze-e a munkát a határidő naplóba. Igen esetén a program automatikusan figyelmeztet a lejáró határidőre.

|                                     |                 | M                | unkafelvé     | <u>teli Lap</u> |
|-------------------------------------|-----------------|------------------|---------------|-----------------|
| 000000                              | 00029           |                  |               |                 |
| <u>Ügyfél:</u>                      | Mini-Ker Kft    |                  |               |                 |
| Cím:                                | 5400 M ez őtúr, | Kalandos u. 584. |               |                 |
| Telefon:                            | (56) - 444-555  |                  |               |                 |
| E-mail:                             | info@mini-ker.h | IU               |               |                 |
| <u>Készülék:</u>                    | Számítógép -    | ASUS P5QLPro     |               |                 |
| Típus                               | Számítógép      |                  | Gyártó:       | ASUSTek         |
| Gyárt. éve:                         | 2008            |                  | Gyári szám:   | 12345678900     |
| Munka ada                           | <u>tai</u>      |                  |               |                 |
| Határidő:                           | 2013.09.27      |                  | Eset állapot: | : Felvett munka |
| Fiz. előleg                         | : 1500          |                  |               |                 |
| Javítás:                            | ХК              | arbantartás: 🔀   | Tervezett ka  | nbantartás:     |
| Egyéb - A:                          |                 |                  |               |                 |
| Egyéb - B:                          |                 |                  |               |                 |
| Egyéb - C:                          |                 |                  |               |                 |
| Hiba jelens                         | ségek:          |                  |               |                 |
| - Zörög.<br>- Csattog.<br>- Füstöl. |                 |                  |               |                 |

#### Munkafelvétel adatok módosítása

Az eljárásban módosíthatók a már eltárolt munkafelvétel adatok.

Elérhető: Adatbázis karbantartás 🕨 Munkafelvétel 🏲 Munkafelvétel módosítása

Az adatnavigátor segítségével ki kell választani a módosítani kívánt adatrekordot. Közvetlenül a mezőre állva végre kell hajtani a szükséges adatmódosítást, majd az adatnavigátorral tárolni vagy elvetni azt.

A módosított adatokkal munkafelvételi lapot lehet nyomtatni az adatnavigátor melletti "N" feliratú segédgombbal.

Egyebekben a módosítási eljárás megegyezik a korábban leírt eljárásokkal.

#### Munkafelvétel esetállapotának módosítása

Az eljárásban módosítható a munkafelvételek esetállapota, pl. amikor alkatrészre várakozás van, átadásra vár, stb. Az esetállapot változásról az ügyfelek e-mail üzenetben automatikusan értesíthetők.

Elérhető: Adatbázis karbantartás ► Munkafelvétel ► Esetállapot módosítása

| 🚿 Munkafelvétel                                                     | - Esetállapot mód     | osítás:             |                |                                                                            |                  |                            | X      |  |  |
|---------------------------------------------------------------------|-----------------------|---------------------|----------------|----------------------------------------------------------------------------|------------------|----------------------------|--------|--|--|
| Figyelem: Klikkeljen az esetállpot mezőre.     Felvett munkák száma |                       |                     |                |                                                                            |                  |                            |        |  |  |
| Sorszám Ügy                                                         | fél                   | Készülék            | Dátu           | n Esetállapot                                                              |                  | Fiz. előleg                | ~      |  |  |
| 000000026 Baro                                                      | omfi Zrt              | Mikrosütő GDS482P   | 2013.08        | .10 Átadásra vár                                                           |                  | 3000                       |        |  |  |
| I 000000027 Szűc                                                    | s Informatikai Stúdió | Számítógép - ASUS P | 5QLPro 2013.08 | .17 Alkatrészre várás                                                      | ~                | 1000                       |        |  |  |
| 000000029 Mini-                                                     | -Ker Kft              | Számítógép - ASUS P | 5QLPro 2013.09 | .14 Felvett munka<br>Szervíz megkezdve                                     | <mark>∼</mark> K | l 1500<br>likkeljen az Ese | tállap |  |  |
|                                                                     |                       |                     |                | Alkatreszre varas<br>Szervíz befejezve<br>Átadásra vár<br>Átadva<br>Lezárt |                  |                            |        |  |  |
|                                                                     |                       |                     |                |                                                                            |                  | >                          |        |  |  |

5. ábra - Munkafelvétel esetállapotának változtatása

Az adatnavigátor segítségével ki kell választani a módosítani kívánt adatrekordot. Az esetállapot oszlopra klikkelve lenyílik a választható esetállapotok listája, itt kell kiválasztani a megfelelőt. Az adatnavigátoron a tárol gombra klikkelve tárolható el a módosítások. Ezután, amennyiben a munkafelvételkor meg lett adva az ügyfél e-mail címe megjelenik egy kérdés, hogy kívánja-e az ügyfelet értesíteni az esetállapot módosításról. Igen válasz esetén az alapértelmezett e-mail kliens programban (outlook, outlook express, stb.) létrehoz a program egy üzenetet, mely küldés előtt még tovább szerkeszthető.

#### Munkafelvétel adatok törlése

Itt törölhetők a már eltárolt munkafelvételek adatai.

Elérhető: Adatbázis karbantartás ► Munkafelvétel ► Munkafelvétel törlése

| Munkafelvéte                                                                               | l adatok törlése: |                |                                                                   |                                                                                      |
|--------------------------------------------------------------------------------------------|-------------------|----------------|-------------------------------------------------------------------|--------------------------------------------------------------------------------------|
| 🚀 Törlés                                                                                   |                   |                | Felvett munkák száma<br>3                                         | 🖌 🖌 Befejezés                                                                        |
| Ügyfél                                                                                     |                   |                |                                                                   |                                                                                      |
| Ügyfél                                                                                     |                   | Cím            |                                                                   |                                                                                      |
| Mini-Ker Kft                                                                               |                   | 🗸 5400 Mezőtúr | , Kalandos u. 584.                                                |                                                                                      |
| Készülék                                                                                   |                   |                |                                                                   |                                                                                      |
| Megnevezés                                                                                 |                   | Típus          |                                                                   | Gyártó                                                                               |
| Számítógép - A                                                                             | SUS PSQLPro       | Számítógép     |                                                                   | ASUSTek                                                                              |
| 2008                                                                                       | 12345678000       |                |                                                                   |                                                                                      |
|                                                                                            | 12313070900       |                |                                                                   |                                                                                      |
| Hiba jelenségek                                                                            | 12515070500       |                | Munka adatai                                                      | East állanat                                                                         |
| Hiba jelenségek<br>- Zörög,<br>- Csatton                                                   | 12010070000       |                | Munka adatai<br>Határidő                                          | Eset állapot                                                                         |
| Hiba jelenségek<br>- Zörög,<br>- Csattog,<br>- Füstöl,                                     | 12313070300       |                | Munka adatai<br>Határidő<br>2013.09.27                            | Eset állapot<br>Alkatrészre várás                                                    |
| Hiba jelenségek<br>- Zörög,<br>- Csattog,<br>- Füstöl,<br>- Nincs kép,                     | 12313070300       |                | Munka adatai<br>Határidő<br>2013.09.27<br>Fizetett előleg<br>1500 | Eset állapot<br>Alkatrészre várás<br>Javítás 🗹 Karbantartás 🗌 T. karbant.            |
| Hiba jelenségek<br>- Zörög,<br>- Csattog,<br>- Füstöl,<br>- Nincs kép,<br>Egyebek          | 12010070000       |                | Munka adatai<br>Határidő<br>2013.09.27<br>Fizetett előleg<br>1500 | Eset állapot<br>Alkatrészre várás<br>Javítás V Karbantartás T. karbant.              |
| Hiba jelenségek<br>- Zörög,<br>- Csattog,<br>- Füstöl,<br>- Nincs kép,<br>Egyebek<br>Dátum | Egyéb - A         | Egyéb          | Munka adatai<br>Határidő<br>2013.09.27<br>Fizetett előleg<br>1500 | Eset állapot<br>Alkatrészre várás<br>Javítás V Karbantartás T. karbant.<br>Egyéb - C |

6. ábra - Fogás eredmény adatok törlése

Az adatnavigátor segítségével ki kell választani a törölni kívánt munkafelvétel adatait. A törlés gomb hatására megjelenik egy kérdés a törlési szándék megerősítésére vonatkozóan. Amennyiben igen lesz a válasz, úgy a rekord törlésre kerül. A törlés nem végleges, a rekord csak egy jelzőt kap. Későbbiek folyamán visszaállíthatók vagy véglegesen törölhetők az adatállományból az adatok. Az adatmezőkben az adatok nem módosíthatóak, azok csak olvashatóak.

Az összes munkafelvétel törlése a következő menüpont alatt érhető el:

Adatbázis karbantartás ► Törzsadatok ► Munkafelvétel ►Összes adat törlése.

Figyelem: az összes munkafelvétel adat együttes törlése esetén az adatok nem lesznek visszaállíthatók a későbbiekben sem !!!

#### Raktár adatok karbantartása

A raktárba a felvett alkatrészeket lehet bevételezni és abból kivételezni, valamint e két műveletet sztornózni. Ennek a funkciónak a használatával pontosan nyomon követhető az alkatrész készletek alakulása. Javítás / karbantartás esetén amennyiben alkatrész lett felhasználva automatikusan kivételezhető az a raktárból.

#### Bevételezés, kivételezés sztornózás

Elérhetők: Adatbázis karbantartás ► Raktár kezelés ► Bevételezés. Adatbázis karbantartás ► Raktár kezelés ► Kivételezés. Adatbázis karbantartás ► Raktár kezelés ► Sztornózás.

| Alkatrés:                   | zek bevételezése:<br>ol 👲 Elvet | ?{]         |                 | ۵                        | lkatrészek száma<br>5 |            |                          | E                          | fejezés  |
|-----------------------------|---------------------------------|-------------|-----------------|--------------------------|-----------------------|------------|--------------------------|----------------------------|----------|
| <ol> <li>Megneve</li> </ol> | ezés                            |             |                 | 0                        | Gyártó                |            |                          |                            |          |
|                             | Megnevezés                      |             | Alk             | atrész típusa            | Gyártó                |            |                          | Gyári szám                 | ~        |
|                             | Csavar M8                       |             | Csa             | avarok - Anyák           | Dunaferr              |            |                          | 01234567890                |          |
|                             | Izzó E14 - 24V                  |             | Izz             | ók - LED-ek              | National              | Electronik |                          | 456789001                  |          |
|                             | Relé A7156 12V                  |             | Re              | lék - Mágneskap          | os. Omikron           |            |                          | 45678900123                | ~        |
|                             | <                               |             |                 |                          |                       |            |                          |                            | >        |
|                             |                                 |             |                 |                          |                       |            |                          |                            |          |
| Megnevezé                   | S                               |             | Alkatrész típus | a Gyár                   | tó                    |            | Gyárt.éve                | Akt. készlet a r           | aktárban |
| Izzó E14 - 2                | 24V                             |             | Izzók - LED-ek  | < Nati                   | onal Electronik       |            | 2009                     | 40                         |          |
| Tétel sz.  <br>10           | Bizonylat szám                  | Bevételezen | dő menny. E     | gység ár<br>250 <u> </u> | Ár                    | 00         | Bevételezés<br>AR-000002 | i bizonylat szám<br>4/2013 | ,        |
| Elektro-Gan                 | oma Kit                         |             | L gyou - A      |                          |                       |            |                          |                            | _        |
| Megjegyzés                  | a mozgáshoz                     |             |                 |                          |                       |            |                          |                            | <        |

7. ábra - Alkatrész bevételezés

Ki kell választani a be / kivételezendő alkatrészt, ezeket meg lehet keresni a megnevezésük és a gyártójuk alapján. A megfelelő mezőkben az adatokat meg kell adni. ENTER ill. TAB billentyűvel léptethető a kurzor. A sárgán kiemelt mezők tartalmának megadása kötelező. A zölden kiemelt mezők adatait a program automatikusan adja. Az adatok megadása után a Tárol gombbal lehet rögzíteni a

mozgást. Elvet gomb minden mező értékét törli, a megadott adatok elvetésre kerülnek.

Tárolás esetén a program megerősítő kérdés után bizonylatot nyomtat a mozgásról, melyen minden adat megtalálható.

| Megnevezés            | lzzó E 14 - | 24V               |                   |
|-----------------------|-------------|-------------------|-------------------|
| -<br>Típus:           | lzzók - LE  | D-ek              |                   |
| Gyártó:               | National E  | lectronik         |                   |
| Gyári szám:           | 456789001   |                   | Gyártás éve: 2009 |
| Tétel szám:           |             | 10                |                   |
| Bizonylat szám        | :           | 10                |                   |
| Készlet a műve        | elet előtt: | 40                |                   |
| Bevételezendő         | menny.:     | <u>10</u>         |                   |
| <u>Készlet a műve</u> | elet után:  | <u>50</u>         |                   |
| Egység ár:            |             | 250               |                   |
| Ár:                   |             | 2500              |                   |
| Bevételezésibi        | izonylat:   | AR-0000024/2013   |                   |
| Szállító:             |             | Elektro-Gamma Kft |                   |
| Egyéb - A:            |             |                   |                   |
|                       |             |                   |                   |

8. ábra - Alkatrész bevételezési bizonylat

Kivételezésnél ugyanaz az eljárás, mint a fentiekben ismertetett, értelemszerűen csak az adatok változnak.

Sztornózás esetén ki kell választani azt az alkatrészt, melynek a raktári mozgását sztornózni kívánjuk. A mozgás nem törlésre kerül, hanem egy új adatrekord keletkezik ellenkező adatokkal.

Kiválasztás után táblázatos formában megjelennek az alkatrész raktári mozgás tételei. Azon a tételen melyet sztornózni kívánunk, duplán kell kattintani. Amennyiben a sztornózandó tétel bevételezés volt, úgy egy kivételezés mozgás jön létre, és fordítva. Kattintás után megjelenik a sztornózási adatokat tartalmazó ablak, ahol az egyéb és a megjegyzés mező kitölthető, a többi adat nem módosítható.

A Tárol gombbal lehet a sztornózás adatait az adatbázisban rögzíteni, az Elvet gomb hatására megszakítódik a sztornózás művelete.

Tárolás esetén egy megerősítő kérdés után itt is lehet sztornózási bizonylatot nyomtatni.

| aktari me                                                                                                    | zgas sztornoz                                                                                                    | asa;                                      |                                                                                                    |                                                                                                    |                                                                                                    |                                                                          |
|----------------------------------------------------------------------------------------------------|----------------------------------------------------------------------------------------------------|-------------------------------------------|----------------------------------------------------------------------------------------------------|----------------------------------------------------------------------------------------------------|----------------------------------------------------------------------------------------------------|--------------------------------------------------------------------------|
| 🛕 Elvet                                                                                                    | ?{]                                                                                                    |                                           | Alkatrés                                                                                                    | zek száma<br>5                                                                                                    |                                                                                                    | 🖌 Befejezé:                                                              |
| Megnevezi                                                                                                    | és                                                                                                    |                                           |                                                                                                    | 🔿 Gyártó                                                                                                    |                                                                                                    |                                                                          |
|                                                                                                    |                                                                                                    |                                           |                                                                                                    |                                                                                                    |                                                                                                    |                                                                          |
|                                                                                                    | Megnevezés                                                                                                    |                                           | Alkatrész típu                                                                                                    | isa Gyártó                                                                                                    | G                                                                                                    | yári szám 🛛 🛛                                                            |
|                                                                                                    | Csavar M8                                                                                                    |                                           | Csavarok - Anyá                                                                                                    | ák Dunaferr                                                                                                    | 0                                                                                                    | 1234567890                                                               |
| 1                                                                                                    | 🕨 lzzó E14 - 24V                                                                                                    |                                           | Izzók - LED-ek                                                                                                    | National Electr                                                                                                    | onik 4                                                                                                    | 56789001                                                                 |
|                                                                                                    | Relé A7156 12                                                                                                    | V                                         | Relék - Mágnes                                                                                                    | kapos. Omikron                                                                                                    | 4                                                                                                    | 5678900123                                                               |
|                                                                                                    | <                                                                                                    |                                           |                                                                                                    |                                                                                                    |                                                                                                    | >                                                                        |
| anevezés                                                                                                    |                                                                                                    | ΔΙ                                        | katrész tínusa 🛛 🕅                                                                                                    | Guártó                                                                                                    | Guárt éve - A                                                                                                    | kt. készlet a raktárb                                                    |
|                                                                                                    |                                                                                                    |                                           |                                                                                                    |                                                                                                    |                                                                                                    |                                                                          |
| ó E14 - 24                                                                                                   | /                                                                                                    | lz                                        | zók - LED-ek                                                                                                    | National Electronik                                                                                                    | 2009 5                                                                                                    | 50                                                                       |
| ó E14 - 24<br>atrész raktá                                                                                   | /<br>iri mozgásainak tét                                                                                                    | ielei: 10                                 | zók - LED-ek                                                                                                    | National Electronik                                                                                                    | 2009 E                                                                                                    | 50<br>Faue ár                                                            |
| ó E14 - 24<br>atrész raktá<br><b>Tétel sz</b><br>1                                                           | /<br>iri mozgásainak tét<br>. <b>Dátum</b><br>2013 08 11                                                                                                    | lz<br>telei: 10<br>Bizonylat szám<br>SZN2 | zók - LED-ek                                                                                                    | National Electronik<br>Kivi biz.                                                                                                    | Z009 E                                                                                                    | 50<br>Egys. ár<br>1 390                                                  |
| ó E14 - 24<br>atrész raktá<br><b>Tétel sz</b><br>1<br>2                                                      | /<br>iri mozgásainak tét<br>Dátum<br>2013.08.11<br>2013.08.12                                                                                                    | telei: 10<br>Bizonylat szám<br>SZ02       | zók - LED-ek<br>Bevi biz.<br>AR-0000003/2013                                                                                                    | National Electronik Kivi biz. AR-0000006/2013                                                                                                    | Készl. m. előtt                                                                                                    | 50<br>Egys. ár<br>) 390                                                  |
| ó E14 - 24<br>atrész raktá<br><b>Tétel sz</b><br>1<br>2<br>3                                                 | /<br>iri mozgásainak tét<br>2013.08.11<br>2013.08.12<br>2013.08.12                                                                                                    | telei: 10<br>Bizonylat szám<br>SZ02       | zók - LED-ek<br>Bevi biz.<br>AR-0000003/2013<br>AR-0000009/2013                                                                                                    | National Electronik<br>Kivi biz.<br>AR-0000006/2013                                                                                                    | 2009 5<br>Készl. m. előtt<br>5                                                                                                    | 50<br>Egys. ár<br>) 390<br>;<br>4 0                                      |
| ó E14 - 24<br>atrész raktá<br><b>Tétel sz</b><br>1<br>2<br>3<br>4                                            | /<br>iri mozgásainak tét<br>2013.08.11<br>2013.08.12<br>2013.08.12<br>2013.08.12<br>2013.08.15                                                                                                   | telei: 10<br>Bizonylat szám<br>SZ02       | zók - LED-ek<br>Bevi biz.<br>AR-0000003/2013<br>AR-0000009/2013                                                                                                    | Kivi biz.           AR-0000006/2013           AR-0000001/2013                                                                                                    | 2009 E                                                                                                    | 50<br>Egys. ár<br>) 390<br>5<br>4 0                                      |
| ó E14 - 24<br>atrész raktá<br><b>Tétel sz</b><br>1<br>2<br>3<br>4<br>5                                       | /<br>iri mozgásainak tét<br>2013.08.11<br>2013.08.12<br>2013.08.12<br>2013.08.12<br>2013.08.15<br>2013.08.16                                                                                     | telei: 10<br>Bizonylat szám<br>SZ02       | zók - LED-ek<br>Bevi biz.<br>AR-0000003/2013<br>AR-0000009/2013                                                                                                    | National Electronik                                                                                                    | 2009 E                                                                                                    | 50<br>Egys. ár<br>390<br>5<br>4<br>0                                     |
| ó E14 - 24<br>átrész raktá<br><b>Tétel sz</b><br>1<br>2<br>3<br>4<br>5<br>6                                  | /<br>iri mozgásainak tét<br>2013.08.11<br>2013.08.12<br>2013.08.12<br>2013.08.12<br>2013.08.15<br>2013.08.16<br>2013.08.16                                                                       | telei: 10<br>Bizonylat szám<br>SZO2       | zók - LED-ek<br>Bevi biz.<br>AR-0000003/2013<br>AR-0000009/2013                                                                                                    | National Electronik  Kivi biz.  AR-0000006/2013  AR-0000001/2013  AR-0000001/2013  AR-0000001/2013                                                                     | 2009 E                                                                                                    | 50<br>Egys. ár<br>390<br>5<br>4<br>0<br>5                                |
| ó E14 - 24<br>átrész raktá<br><b>Tétel sz</b><br>1<br>2<br>3<br>4<br>5<br>6<br>7                             | /<br>iri mozgásainak tét<br>2013.08.11<br>2013.08.12<br>2013.08.12<br>2013.08.15<br>2013.08.16<br>2013.08.16<br>2013.08.16                                                                       | telei: 10<br>Bizonylat szám<br>SZ02       | zók - LED-ek    Bevi biz.  AR-0000003/2013  AR-0000009/2013                                                                                                    | National Electronik  Kivi biz.  AR-0000006/2013  AR-0000001/2013  AR-0000001/2013  AR-0000009/2013  AR-0000009/2013                                                    | 2009 5<br>Készl. m. előtt<br>0<br>4<br>5<br>4<br>6<br>6<br>6<br>7<br>7<br>7<br>7<br>7<br>7<br>7<br>7<br>7<br>7<br>7<br>7<br>7<br>7<br>7<br>7                                                                                                    | 50<br>Egys. ár<br>390<br>5<br>4<br>0<br>5                                |
| ó E14 - 24<br>átrész raktá<br><b>Tétel sz</b><br>1<br>2<br>3<br>4<br>5<br>6<br>7<br>8                        | /<br>iri mozgásainak tét<br>2013.08.11<br>2013.08.12<br>2013.08.12<br>2013.08.15<br>2013.08.16<br>2013.08.16<br>2013.08.16<br>2013.08.16<br>2013.08.16                                           | telei: 10<br>Bizonylat szám<br>SZ02       | zók - LED-ek<br>Bevi biz.<br>AR-0000003/2013<br>AR-0000009/2013                                                                                                    | National Electronik  Kivi biz.  AR-0000006/2013  AR-0000001/2013  AR-0000001/2013  AR-0000001/2013  AR-0000001/2013  AR-0000001/2013  AR-0000001/2013  AR-0000001/2013 | 2009 5<br>2009 5<br>Készl. m. előtt<br>4<br>5<br>4<br>5<br>4<br>5<br>4<br>5<br>4<br>5<br>4<br>5<br>4<br>5<br>4<br>5<br>4<br>5<br>4<br>5<br>4<br>5<br>4<br>5<br>4<br>5<br>4<br>5<br>6<br>6<br>6<br>7<br>7<br>8<br>7<br>8<br>8<br>8<br>8<br>8<br>8<br>8<br>8<br>8<br>8<br>8<br>8<br>8 | 50<br>Egys. ár<br>390<br>5<br>4<br>0<br>5<br>4<br>2                      |
| ó E14 - 24<br>ó E14 - 24<br>atrész raktá<br>Tétel sz<br>1<br>2<br>3<br>4<br>5<br>6<br>7<br>8<br>9            | /<br>iri mozgásainak tét<br>2013.08.11<br>2013.08.12<br>2013.08.12<br>2013.08.15<br>2013.08.16<br>2013.08.16<br>2013.08.16<br>2013.08.16<br>2013.08.16<br>2013.08.17                             | Iz<br>Relei: 10<br>Bizonylat szám<br>SZ02 | zók - LED-ek                                                                                                    | National Electronik<br>Kivi biz.<br>AR-0000006/2013<br>AR-0000001/2013<br>AR-0000001/2013<br>AR-0000009/2013<br>AR-0000001/2013<br>AR-0000012/2013                     | 2009 5<br>2009 5<br>Készl. m. előtt<br>4<br>5<br>4<br>5<br>4<br>5<br>4<br>5<br>4<br>5<br>6<br>1<br>6<br>1<br>1<br>1<br>1<br>1<br>1<br>1<br>1<br>1<br>1<br>1<br>1<br>1                                                                                                    | 50<br>Egys. ár<br>3390<br>5<br>4<br>9<br>2<br>9<br>2<br>0<br>200         |
| ó E14 - 24<br>ó E14 - 24<br>atrész raktá<br>Tétel sz<br>1<br>2<br>3<br>4<br>5<br>6<br>7<br>8<br>9<br>9<br>10 | /<br>iri mozgásainak tél<br>2013.08.11<br>2013.08.12<br>2013.08.12<br>2013.08.15<br>2013.08.16<br>2013.08.16<br>2013.08.16<br>2013.08.16<br>2013.08.16<br>2013.08.17<br>2013.08.17<br>2013.09.14 | Iz<br>Relei: 10<br>Bizonylat szám<br>SZ02 | zók - LED-ek                                                                                                    | National Electronik  Kivi biz.  AR-0000006/2013  AR-0000001/2013  AR-0000001/2013  AR-0000009/2013  AR-0000001/2013  AR-0000001/2013  AR-0000012/2013  AR-0000012/2013 | 2009 5<br>2009 5<br>Készl. m. előtt<br>()<br>4<br>5<br>4<br>5<br>4<br>5<br>4<br>5<br>4<br>5<br>4<br>5<br>4<br>5<br>4<br>5<br>4<br>5<br>4<br>5<br>4<br>5<br>4<br>5<br>6<br>6<br>6<br>6<br>6<br>6<br>6<br>6<br>6<br>6<br>6<br>6<br>6                                                  | 50<br>Egys. ár<br>3390<br>5<br>4<br>0<br>2<br>2<br>0<br>2<br>200<br>2250 |
| ó E14 - 24<br>ó E14 - 24<br>atrész raktá<br>Tétel sz<br>1<br>2<br>3<br>4<br>5<br>6<br>7<br>8<br>9<br>10      | /<br>iri mozgásainak tél<br>2013.08.11<br>2013.08.12<br>2013.08.12<br>2013.08.12<br>2013.08.15<br>2013.08.16<br>2013.08.16<br>2013.08.16<br>2013.08.16<br>2013.08.17<br>2013.09.14               | Iz<br>telei: 10<br>Bizonylat szám<br>SZ02 | Bevi biz.           AR-0000003/2013           AR-0000009/2013           AR-0000009/2013           AR-0000019/2013           AR-00000019/2013           AR-00000024/2013 | National Electronik<br>Kivi biz.<br>AR-0000006/2013<br>AR-0000001/2013<br>AR-0000001/2013<br>AR-0000009/2013<br>AR-0000001/2013<br>AR-0000012/2013                     | 2009 5<br>Készl. m. előtt<br>6<br>4<br>6<br>6<br>7<br>7<br>7<br>7<br>7<br>7<br>7<br>7<br>7<br>7<br>7<br>7<br>7<br>7<br>7<br>7                                                                                                    | 50<br>Egys. ár<br>330<br>5<br>4<br>0<br>2<br>2<br>0<br>2<br>200<br>2200  |

9. ábra - Raktári mozgás sztornózása

| Általános Szerviz N | <b>Vyilvántartó</b> | Program – | Bemutató | Verzió |
|---------------------|---------------------|-----------|----------|--------|
|---------------------|---------------------|-----------|----------|--------|

| lkatrész    | bevételezés sztornó  | zása:                      |                         |                                |                 |                        |
|-------------|----------------------|----------------------------|-------------------------|--------------------------------|-----------------|------------------------|
| 🖹 Tárol     | Elvet                |                            | Alkatrész mozgási<br>1( | tételeinek száma<br>)          |                 | 🖌 Befejezé:            |
| egnevezés   |                      | Alkatrész típusa           | a Gyártó                |                                | Gyárt.éve       | Akt. készlet a raktárb |
| zó E14 - 24 | W                    | Izzók - LED-ek             | National                | Electronik                     | 2009            | 50                     |
| Eredti tét  | el                   |                            |                         |                                |                 |                        |
| Tétel sz.   | Bizonylat szám       | Bevételezendő menny. E     | gység ár                | Ar                             | Bevételezési    | bizonylat szám         |
| 10          |                      | 10 2                       | 250                     | 2500                           | AR-0000024      | 1/2013                 |
| Szállító    |                      | Equéb - A                  |                         |                                | Equéb - B       |                        |
| Elektro-Ga  | amma Kft             |                            |                         |                                |                 |                        |
| Sztornózá   | ás adatai            |                            |                         |                                |                 | ~                      |
| Tétel sz.   | Sztornózandó menny.  | Sztornózási bizonylat szám | Rakti kész              | d. a műv. után <sub>.</sub> Sz | állító          |                        |
| 11          | 10                   | AR-0000025/2013            | 40                      | EI                             | ektro-Gamma Kft |                        |
| Egyéb - A   |                      |                            | Egyéb - B               |                                |                 |                        |
| 10. t. szto | ornózása             |                            |                         |                                |                 |                        |
| Megjegyzé   | ések a sztornózáshoz |                            |                         |                                |                 |                        |
|             |                      |                            |                         |                                |                 | ~                      |
|             |                      |                            |                         |                                |                 |                        |
|             |                      |                            |                         |                                |                 | ~                      |

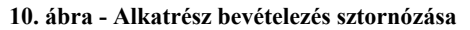

| Alkatresz       | Sztorno       | zası Bizonylat    | <u>AR-0000025/2013</u> |
|-----------------|---------------|-------------------|------------------------|
| Megnevezés      | lzzó E 14 - 2 | 4V                |                        |
| Típus:          | lzzók - LED   | ek                |                        |
| Gyártó:         | National Ele  | ctronik           |                        |
| Gyári szám:     | 456789001     |                   | Gyártás éve: 2009      |
| - Eredeti moz   | gás adatol    | (                 |                        |
| Tétel szám:     |               | 10                |                        |
| Bizonylat szárr | 1:            |                   |                        |
| Bevételezendő   | menny.:       | <u>10</u>         |                        |
| Egység ár:      |               | 250               |                        |
| Ár:             |               | 2500              |                        |
| Bevételezésib   | izonylat:     | AR-0000024/2013   |                        |
| Szállító:       |               | Elektro-Gamma Kft |                        |
| Egyéb - A:      |               |                   |                        |
| Egyéb-B:        |               |                   |                        |
| - Sztornózás    | adatai        |                   |                        |
| Tétel szám:     |               | 11                |                        |
| Sztornózandó    | menny.:       | 10                |                        |
| Sztornózási biz | zonylat:      | AR-0000025/2013   |                        |
| Rakti készl. a  | műv. után:    | 40                |                        |

11. ábra - Bevételezés sztornózási bizonylat

#### Számla adatok karbantartása

A főmenünek ebben a csoportjában végezhető el a szerviz tevékenységhez kapcsolódó beérkező számla adatok karbantartása.

#### Felvétel módosítás és törlés

- Elérhetők: Adatbázis karbantartás ► Beérkező számlák ► Felvétel.
  - Adatbázis karbantartás ► Beérkező számlák ► Módosítás.

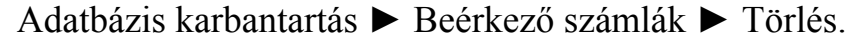

| Számla adatok felvétele | 9:          |                          |                   |                     |
|-------------------------|-------------|--------------------------|-------------------|---------------------|
| 🎦 Tárol 🖉 Alap          | ohelyzet Sz | Tárolt számla            | adatok száma<br>2 | 🖌 Befejezés         |
| Szállító adatok         |             |                          |                   |                     |
| CONRAD ELECTRONIC       | ✓           | Adószám<br>12226407-2-43 | Bankszámia szám   |                     |
| Ir. sz. Település       |             | Utca                     |                   | Ház szám            |
| 1121 Budapest XII. Ker. |             | Jagelló út               |                   | 30                  |
| Számla adatok           |             |                          |                   |                     |
| Számla száma            | Szán        | nla kelte 👘 Ti           | eljesítés kelte   | Fizetési határidő   |
| 54864/2013              | 2013        | 3.09.01 2                | 013.09.01         | 2013.09.01          |
| Finatás mádia           | Rend        | lelés szám S:            | zállítólevél szám | Kereskedő azonosító |
| Fizetes mouja           |             |                          |                   |                     |

12. ábra - Számla adatok felvétele

A megfelelő mezőkben az adatokat meg kell adni (a sárgán jelzett mezők kitöltése kötelező). ENTER ill. TAB billentyűvel léptethető a kurzor.

A számla tételeit soronként lehet rögzíteni, a tárolás gombbal rögzítődnek, az elevetés gomb törli ezeket a mezőket.

A rögzített számlatételeket tartalmazó táblázat egy során (számla tétel) a jobb egérgomb hatására felnyíló menüből módosítható és törölhető a rögzített számla tétel. Törlés esetén megjelenik egy megerősítésre vonatkozó kérdés, igen válasz esetén törlésre kerül a számla tétele.

A számla adatainak, tételeinek megadása után a Tárol gombbal lehet rögzíteni azokat az adatbázisban. A sárgán jelzett mezők kitöltésének megléte és a dátum mezők helyes formátuma ellenőrzésre kerül, hiba esetén csak a javításuk után tárolhatók az adatok.

Az alaphelyzet nyomógomb törli az eddig megadott adatokat, elölről lehet kezdeni a számla adatainak rögzítését.

A segédgombbal hívhatók törzsadatok karbantartási eljárásai, ezzel új szállító vehető fel, mely ezután rögtön megjelenik a lenyíló lista mezőben, így azonnal felhasználható.

Módosítás esetén ki kell választani a módosítandó számlát, majd az adatait megjelenítve elvégezni a fent leírtak alapján az adatok módosítását. A Módosítás gombbal tárolhatók a módosított adatok, az Alaphelyzet gomb hatására minden adatmező értéke visszaáll a kiinduló adatokra.

| 🚿 Számla keresése mód | osításhoz:        |                             |
|-----------------------|-------------------|-----------------------------|
| 54864                 |                   | Módosítás 🖌 🖌 Befejezés     |
| Számla szám           | Szállító          | Számla kelte Teljesítés k 📥 |
| 518/2013              | Fuvar Bt          | 2013.08.10 2013.08.1(       |
| 54864/2013            | CONRAD ELECTRONIC | 2013.09.01 2013.09.01       |
| 978/2013              | Vill-Ért Zrt      | 2013.08.31 2013.08.31       |
|                       |                   |                             |

13. ábra - Számla kiválasztása módosításra

Törlésnél szintén ki kell választani a törlendő számla adatrekordot. Megjelenik a számla részletes adatait tartalmazó ablak, itt a Törlés gombbal lehet törölni az adatokat. Az adatrekord nem véglegesen törlődik, a későbbiekben visszaállítható.

Az összes számla adat törlése a következő menüpont alatt érhető el:

Adatbázis karbantartás ► Beérkező számlák ► Összes adat törlése.

A menüpont hatására megjelenik egy a megerősítésre vonatkozó kérdés, kijelezve, a számlák és a számla tételek számát. A kérdésre igen választ adva törlődik az összes adat. *Figyelem: az összes számlaadat törlése nem visszaállítható !!!* 

#### Javítás / karbantartás adatok tárolási műveletei

A főmenünek ebben a csoportjában végezhető el maga a szerviz tevékenység adatainak a karbantartása.

#### Adatok felvétele

Elérhetők: Adatbázis karbantartás ► Javítás / karbantartás ► Adatok Adatbázis karbantartás ► Javítás / karbantartás ► Adatok felv. munkából.

A javítás / karbantartás adatok felvétele történhet önmagában is, valamint történhet munkafelvétel adatokból.

Célszerűbb munkafelvétel adatokból rögzíteni ezeket az adatokat, mert a munkafelvételből az ismert adatokat átveszi az eljárás, csak a munka adatait kell megadni.

Tároláskor munkalapot lehet nyomtatni, munkafelvételből dolgozás esetén az esetállapotot automatikusan (megerősítő kérdés után) "szerviz befejezve" állapotúra lehet változtatni. Amennyiben a munkafelvételkor a feladat be lett jegyezve a határidő naplóba, megerősítő kérdés után elintézettként meg lehet jelölni automatikusan a határidőnapló bejegyzést. Szintén megerősítő kérdés után amennyiben az ügyfél e-mail címe munkafelvételkor meg lett adva automatikus e-mail üzenet küldhető az ügyfél részére a feladat elvégzéséről.

| 🚿 Javítás és Kar               | bantartás adatok                                            | felvétele - mi               | unkafelvételb           | oől:               |                         |              |                           |
|--------------------------------|-------------------------------------------------------------|------------------------------|-------------------------|--------------------|-------------------------|--------------|---------------------------|
| 🛫 Tárol                        | 🔮 Elvet                                                     | KM                           | AR                      | Tárolt készül<br>6 | ékek száma              | Tárolt javí  | tás - karbantart<br>11    |
| Általános adatok               | Elvégzett javítási és ka                                    | arbantartási művel           | letek                   |                    |                         |              |                           |
| Készülék<br>keresése =>        | Megnevezés                                                  |                              |                         |                    | O Gyári s               | zám          |                           |
|                                | Készülék<br><b>Megneyezés</b>                               |                              | Készülék típ            | us                 | Gvártó                  |              | Gvár                      |
| 🐔 Visszavon                    | BB<br>Mikrosütő GDS48                                       | 32P                          | Mikro                   |                    | Samsung                 |              | 0123                      |
|                                | <ul> <li>Számítógép - ASI</li> <li>Thomson HD510</li> </ul> | US P5QLPro<br>O              | Számítógép<br>Televízió |                    | ASUSTek<br>Thomson Corp | p.           | 1234!<br>0123-            |
|                                |                                                             |                              |                         |                    |                         |              |                           |
| Megnevezés<br>Számítógép - ASL | JS P5QLPro                                                  | Készülék típus<br>Számítógép |                         | Gyártó<br>ASUSTek  |                         |              | Gyári szám<br>12345678900 |
| Dátum                          | Helyszín                                                    |                              |                         |                    |                         |              |                           |
| 2013.09.14                     | <ol> <li>1. műhely</li> </ol>                               |                              |                         | <b>√</b> J         | avítás 🛛 🔽 K            | larbantartás | Terveze                   |

14. ábra - Javítás / karbantartás adatok felvétele

A megadandó adatok köre két csoportra: általános adatok és elvégzett javítási – karbantartási műveletekre van bontva. A két csoport között a választó fülre klikkelve lehet navigálni.

A megfelelő mezőkben az adatokat meg kell adni ENTER ill. TAB billentyűvel léptethető a kurzor. A sárgán kiemelt mezők tartalmának megadása kötelező.

A szükséges adatok megadása után az ablak címsora alatt található Tárol nyomógombbal lehet az adatokat rögzíteni az adatbázisban. Az Elvet nyomógomb hatására minden mező értéke törlődik, a megadott adatok elvetésre kerülnek.

FIGYELEM: CÉLSZERŰ MINDEN ISMERT ADATOT RÖGZÍTENI, MERT A LISTÁK ÉS STATISZTIKÁK AKKOR TARTALMAZZÁK A LEGPONTOSABB ADATOKAT / KIMUTATÁSOKAT.

Az Elvet nyomógomb mellett található segéd gombokkal hívható eljárásokkal lehet készüléket, műveletet, alkatrészt felvenni és alkatrészt bevételezni a raktárba.

| Image: Tárol       Image: Elvet       Image: K       Image: M       Image: M                                                                                                    | 🗩 Javítás és Karbantartás adatok felvétele - munk                                                                           | afelvételből:               |                                    |
|----------------------------------------------------------------------------------------------------|----------------------------------------------------------------------------------------------------|-----------------------------|------------------------------------|
| Általános adatok       Elvégzett javítási és karbantartási műveletek         Hiba jelenség / Készülék javítás előtti általános állapota         - Zörög,         - Csattog,         - Füstöl.         Elvégzett javítási / karbantartási művelet         Egyéb leírás a művelethez         Műv. eredm. Felhasz         Elvégzett javítási / karbantartási művelet         Elvégzett javítási / karbantartási művelet         Egyéb leírás a művelethez         M. eredm. Felhasz         Tápegység csere         Tisztítás                                                                                                    | Tárol 🔮 Elvet K M A                                                                                                    | B Tárolt készülékek száma 6 | Tárolt javítás - karbantartá<br>11 |
| <ul> <li>Zórög.</li> <li>Csattog.</li> <li>Füstöl.</li> </ul> Elvégzett javítási / karbantartási művelet Elvégzett javítási / karbantartási művelet | Altalános adatok Elvégzett javítási és karbantartási művelete<br>Hiba jelenség / Készülék javítás előtti általános állapota | k                           |                                    |
| Elvégzett javítási / karbantartási művelet<br>Elvégzett javítási / karbantartási művelet<br>Elvégzett javítási / karbantartási művelet<br>Egyéb leírás a művelethez<br>M. eredm. Felhasz<br>Tápegység csere<br>Tisztítás                                                                                                    | - Zörög.<br>- Csattog.<br>- Füstöl.                                                                                         |                             |                                    |
| Elvégzett javítási / karbantartási művelet       Egyéb leírás a művelethez       M. eredm.       Felhasz         Tápegység csere       Tisztítás       Tisztítás       Tisztítás       Tisztítás                                                                                                    | Elvégzett javítási / karbantartási művelet                                                                                  | Egyéb leírás a művelethez   | Műv. eredm. Felhasz                |
| Tápegység csere  Tisztítás                                                                                                    | Elvégzett javítási / karbantartási művelet                                                                                  | Egyéb leírás a művelethez   | M. eredm. Felhasz                  |
|                                                                                                    | Tápegység csere                                                                                                    |                             |                                    |
| Egyéb leírás a javítási / karbantartási műveletekhez                                                                                                    | Kástilák általános állapota a javítás / karbantatás után:                                                                   | Egyéb leírás a javítási / k | karbantartási műveletekhez         |
|                                                                                                    | Keszülek aikalarius aliaputa a jävitäs 7 Kalbantaitas utan.                                                                 |                             |                                    |
| További vizsgálat / karbantartás szükséges ennyi napon belül: 180                                                                                                    | További vizsgálat / karbantartás szükséges ennyi napon belül                                                                | : [180                      |                                    |

15. ábra - Javítás / karbantartás adatok felvétele – 2

Az elvégzett javítási és karbantartási művelet megadásakor amennyiben volt alkatrész felhasználás, úgy a raktári kivételezést egy megerősítő kérdés után automatikusan elvégezhetjük.

A javításról / karbantartásról tárolásnál lehetőség van munkalap nyomtatására, melyen minden megadott adat szerepel.

|                                     | <u>Javítási / Karbant</u>            | artási Munkalap                   |
|-------------------------------------|--------------------------------------|-----------------------------------|
| 000000034                           |                                      |                                   |
| Dátum: 2013.09.14                   | Helyszín: 1. műhe                    | ly                                |
| Kész. megn.: <mark>Számító</mark>   | gép - ASUS P5QLPro                   | Kész. típ.: Számítógép            |
| Kész. gyártó: <mark>ASUS T</mark> e | k                                    | Kész. gyártási éve: 2008          |
| Készülék gyári száma:               | 12345678900                          |                                   |
| Javítás: True Karb                  | antartás: True Tervezett karb        | oantartás: False Felhasznált muni |
| Egyéb - A:                          | Egyéb - B:                           | Egyéb - C:                        |
| Fiz.végössz.:                       | Fiz. módja:                          | Fizi hat. idő: 2013.09.14         |
| Ügyfél: Mini-Ker Kft                | Fiz. előleg:                         | : 1500                            |
| Hiba jelenség / Készül              | ék javítás előtti általános állapota | a:                                |
| - Zörög.                            |                                      |                                   |
| - Csattog.                          |                                      |                                   |
| - FUSTOI.<br>- Nincs kén            |                                      |                                   |
|                                     | ( { h                                |                                   |

#### Adatok módosítása és törlése

Elérhetők: Adatbázis karbantartás ► Javítás / karbantartás ► Módosítás Adatbázis karbantartás ► Javítás / karbantartás ► Törlés

Mindkét eljárásnál az adatnavigátor segítségével lehet kiválasztani a kívánt adatrekordot.

Módosításnál az elvégzett adatmódosítás után a módosít nyomógombbal lehet rögzíteni a változásokat, ekkor lehetőség van módosított munkalap nyomtatására is. Az elvet gombbal lehet a módosításokat visszavonni.

Törlésnél az adatnavigátor melletti törlés gombbal lehet megerősítő kérdés után törölni az aktuális adatokat. Az adatok nem végérvényesen törlődnek, a későbbiekben van mód a visszaállításukra.

Az összes javítás / karbantartás adat törlése a következő menüpont alatt érhető el:

Adatbázis karbantartás ► Javítás / karbantartás ► Összes adat törlése.

A menüpont hatására megjelenik egy a megerősítésre vonatkozó kérdés, kijelezve, az adatrekordok számát. A kérdésre igen választ adva törlődik az összes adat. *Figyelem: az összes javítás / karbantartás adat törlése nem visszaállítható !!!* 

| 🚿 Javítás és Karbantartás adatok t         | örlése:              |                                                  |
|--------------------------------------------|----------------------|--------------------------------------------------|
| Törlés I                                   |                      | Tárolt javítás - karbantartás adatok száma<br>11 |
| Általános adatok Elvégzett javítási és kar | bantartási műveletek |                                                  |
| Megnevezés                                 | Készülék típus       | Gyártó Gyári                                     |
| Számítógép - ASUS P5QLPro                  | Számítógép           | ASUSTek 1234                                     |
| Dátum Helyszín                             |                      |                                                  |
| 2013.09.14 1. műhely                       |                      | 🗹 Javítás 🗹 Karbantartás 📃                       |
| Egyéb - A                                  | Egyéb - B            | Egyét                                            |
|                                            |                      |                                                  |
| Fizetendő végösszeg Fizetés módja          | Fizetési hat         | áridő Ügyfél                                     |
| 6000 Készpénz                              | 2013.09.1            | 5 Mini-Ker Kft                                   |

17. ábra - Javítás / karbantartás adatok törlése

#### Törlés véglegesítés

Az eljárás a korábban a karbantartásnál törölt adatokat véglegesen törli az adatállományokból, ezzel csökkenti azok méretét a meghajtón.

Elérhető: Adatbázis karbantartás ► Törlés véglegesítés.

|                                  | 🕺 Törlés véglegesítés:                                                                                                    |             |                                                      |                                                                                 |                                                 |                                                                                       |                                                          |                                                                                          |                                                       |             |
|----------------------------------|----------------------------------------------------------------------------------------------------|-------------|------------------------------------------------------|---------------------------------------------------------------------------------|-------------------------------------------------|---------------------------------------------------------------------------------------|----------------------------------------------------------|------------------------------------------------------------------------------------------|-------------------------------------------------------|-------------|
| 🛫 Indul 🖉 Alaphelyzet 🖌 Befejezé |                                                                                                    |             |                                                      |                                                                                 |                                                 |                                                                                       |                                                          |                                                                                          | és                                                    |             |
|                                  | <ul> <li>Alkatrész típusok</li> <li>Javítási műveletek</li> <li>Készülék adatok</li> <li>Alkatrész adatok</li> <li>Javítás / karbantartás</li> <li>Határidő napló</li> </ul> |             |                                                      | <ul> <li>Gyártó adatok</li> <li>Munkafelvétel adatok</li> <li>Címtár</li> </ul> |                                                 | <ul> <li>Szállító adatok</li> <li>Raktári mozgások</li> <li>Címtár típusok</li> </ul> |                                                          | <ul> <li>Ügyfél adatok</li> <li>Beérkező számlák</li> <li>Irányítószám adatok</li> </ul> |                                                       |             |
|                                  | Alkatrész típusok:<br>Készülék adatok:<br>Javítás / karbant.:                                                                                                    | 0<br>0<br>0 | Jav. műveletk:<br>Alkatr. adatok:<br>Határidő napló: | 0<br>0<br>0                                                                     | Gyártó adatok:<br>Munkafelv, adatok:<br>Címtár: | 0<br>0<br>0                                                                           | Szállító adatok:<br>Raktári mozgások:<br>Címtár típusok: | 0<br>0<br>0                                                                              | Ügyfél adatok:<br>Beérk, számlák:<br>Ir, szám adatok: | 0<br>0<br>0 |

18. ábra - Törlés véglegesítés

Ki lehet választani, hogy az adatbázis mely adattábláin legyen végrehajtva a művelet (alaphelyzetben az összes tábla ki van választva). A Start gomb indítja el a véglegesítést, végrehajtás után kijelzésre kerül a véglegesen törölt rekordok száma.

Az Alaphelyet gomb törli a számlálókat és kiválasztja az összes adattáblát.

#### Törlés visszaállítás

A művelet a korábban a karbantartásnál törölt adatokat visszaállítja, megszűnteti a rekordok törölt jelzését, ezáltal azok ismét úgy lesznek használhatók, mintha nem lettek volna törölve.

Elérhető: Adatbázis karbantartás ► Törlés visszaállítás.

| 🚿 Törlés visszaállítás:                                                                        |                                                                                          |                                                                                                    |                                                                |                                                                                          |  |
|------------------------------------------------------------------------------------------------|------------------------------------------------------------------------------------------|----------------------------------------------------------------------------------------------------|----------------------------------------------------------------|------------------------------------------------------------------------------------------|--|
| 🗐 Indul 🔮                                                                                      | Alaphelyzet                                                                              |                                                                                                    |                                                                | V Befejezés                                                                              |  |
| <ul> <li>Alkatrész típusok</li> <li>Készülék adatok</li> <li>Javítás / karbantartás</li> </ul> | <ul> <li>Javítási műveletek</li> <li>Alkatrész adatok</li> <li>Határidő napló</li> </ul> | <ul> <li>Gyártó adatok</li> <li>Szállító adatok</li> <li>Munkafelvétel adatok</li> <li>Raktári mozgások</li> <li>Címtár</li> <li>Címtár típusok</li> </ul> |                                                                | <ul> <li>Ügyfél adatok</li> <li>Beérkező számlák</li> <li>Irányítószám adatok</li> </ul> |  |
|                                                                                                |                                                                                          |                                                                                                    |                                                                |                                                                                          |  |
| Alkatrész típusok: 0<br>Készülék adatok: 0<br>Javítás / karbant.: 0                            | Jav. műveletk: 0<br>Alkatr. adatok: 0<br>Határidő napló: 0                               | Gyártó adatok:<br>Munkafelv, adatok:<br>Címtár:                                                                                                    | 0 Szállító adatok:<br>0 Raktári mozgások:<br>0 Címtár típusok: | 0 Ügyfél adatok: 0<br>0 Beérk. számlák: 0<br>0 Ir. szám adatok: 0                        |  |

19. ábra - Törlés visszaállítás

Ki lehet választani, hogy az adatbázis mely adattábláin legyen végrehajtva a művelet (alaphelyzetben az összes tábla ki van választva). A Start gomb indítja el a véglegesítést, végrehajtás után kijelzésre kerül a visszaállított rekordok száma.

A folyamatjelzőn nyomon követhető, az eljárás végrehajtásának állapota.

Az Alaphelyet gomb törli a számlálókat és kiválasztja az összes adattáblát.

#### Adatállományok újraindexelése

Újraindexelés folyamán az adatállományokhoz kapcsolódó indexállományok kerülnek újragenerálásra. Ezzel a művelettel orvosolhatók a logikai adatkapcsolási hibákból (felléphetnek ilyen hibák pl.: áramszünetek után) eredő adatvesztések, ennél fogva időnként célszerű a műveletet végrehajtani.

Elérhető: Adatbázis karbantartás ► Újraindexelés.

| 🚿 Adatállományok új                                                                                                    | raindexelése:                                                                                                    |                                                                                                    |             |
|----------------------------------------------------------------------------------------------------|----------------------------------------------------------------------------------------------------|----------------------------------------------------------------------------------------------------|-------------|
| 🗐 Indul 🚺                                                                                                    | Alaphelyzet                                                                                                    | Újraindexelt táblák száma<br>29                                                                                                    | ✓ Befejezés |
| Egyéb adattáblák adataina<br>Egyéb adattáblák adataina<br>Egyéb adattáblák adataina<br>Egyéb adattáblák adataina<br>Egyéb adattáblák adataina<br>Egyéb adattáblák adataina<br>Egyéb adattáblák adataina<br>Egyéb adattáblák adataina<br>Egyéb adattáblák adataina<br>Egyéb adattáblák adataina<br>Egyéb adattáblák adataina | k indexelése rendb<br>k indexelése (5)<br>k indexelése rendb<br>k indexelése rendb<br>k indexelése rendb<br>k indexelése rendb<br>k indexelése rendb<br>k indexelése rendb<br>k indexelése rendb | en megtörtént (4) !<br>en megtörtént (5) !<br>en megtörtént (6) !<br>en megtörtént (7) !<br>en megtörtént (8) !<br>en megtörtént (9) ! |             |

20. ábra - Törlés visszaállítás

Az indul nyomógomb megnyomására hajtódik végre a művelet, folyamatosan kijelzésre kerül az aktuális indexelés és az eredménye.

#### Keresés

Ebben a főmenü pontban kereshetők azon adatsorok, melyek a programban önálló nyilvántartásként szerepelnek. Kereshetők a törzsadatok, valamint a munkafelvétel, javítás / karbantartás, stb. adatok is.

Keresésnél kivonatos táblázatos formában láthatók az adatok (csak a legszükségesebbek, melyek alapján be lehet azonosítani a keresett rekordot), találat után megtekinthető és nyomtatható a teljes megkeresett adatsor.

#### Adatok keresése

Ezekkel az eljárásokkal kereshetők meg a korábban már eltárolt adatok.

| Elé | Elérhető: Keresés ► Törzsadatok ► Gyártó.<br>Keresés ► Törzsadatok ►<br>Keresés ► Munkafelvétel ►<br>Keresés ► Beérkező számlák ►<br>Keresés ► Javítás / karbantartás ► |                           |                           |   |            |            |                   |
|-----|----------------------------------------------------------------------------------------------------|---------------------------|---------------------------|---|------------|------------|-------------------|
| Ke  | eresendő ügyfél                                                                                                    | : Mi                      |                           | • |            | Tárolt rei | kordok száma<br>3 |
|     | Sorszám                                                                                                    | Ügyfél                    | Készülék                  |   | Dátum      | Határidő   | Esetállapot       |
|     | 000000026                                                                                                    | Baromfi Zrt               | Mikrosütő GDS482P         |   | 2013.08.10 | 9999.08.30 | Átadásra vár      |
| Þ   | 000000029                                                                                                    | Mini-Ker Kft              | Számítógép - ASUS P5QLPro |   | 2013.09.14 | 2013.09.27 | Szervíz befejezve |
|     | 000000027                                                                                                    | Szűcs Informatikai Stúdió | Számítógép - ASUS P5QLPro |   | 2013.08.17 | 2013.08.31 | Alkatrészre várás |

21. ábra - Munkafelvétel adatok keresése

A keresőmezőbe beírva a keresett kifejezést, karakterenként a legközelebbi azonosítóval rendelkező rekordra áll rá a mutató, így néhány karakter megadásával is megtalálható a keresett adatsor.

Amennyiben nincs a keresési feltételnek megfelelő nevű adatsor, úgy a hozzá legközelebbi rekordra áll a rekordmutató.

A táblázat egy során való dupla egérkattintás, meghívja az áttekintés eljárást, ahonnét akár nyomtathatók és szűrhetők is a megkeresett adatok.

| 🚿 Munkafelvétel adatok áttekintése: |                                |  |  |  |
|-------------------------------------|--------------------------------|--|--|--|
|                                     | Felvett munkák száma<br>3      |  |  |  |
| Ügyfél                              |                                |  |  |  |
| Ügyfél                              | Cím                            |  |  |  |
| Mini-Ker Kft                        | S400 Mezőtúr, Kalandos u. 584. |  |  |  |
| Készülék<br>Megnevezés              | Típus                          |  |  |  |
| Számítógép - ASUS PSQLPro           | Számítógép                     |  |  |  |

22. ábra - Munkafelvétel adatok áttekintése

#### Listázás

A főmenünek ezekben a pontjaiban jeleníthetők meg a program által tárolt adatok. A megjelenítés lehet áttekintés (ilyenkor az adatok a képernyőn jelennek meg) vagy lehet listázás, amikor az adatok nyomtatóra listázhatók. Az áttekintés történhet normál formában (mint az adatfelvétel) vagy táblázatos formában. A megjelenített adatok köre a szűrési beállításoknak megfelelő. A megjelenítésre került adatok itt nem módosíthatók és törölhetők, csak olvashatók.
#### Adatok áttekintése

Ezekben az eljárásokban tekinthetők meg a korábban már rögzített adatok. Az adatok megjelenítése történhet normál vagy táblázatos formában. A megjelenített adatok itt egyenként nyomtathatók. A megjelenítésre kerülő adatsorok köre szűrhető.

| lérhetők:    | Listázás ► T<br>Listázás ► T<br>Listázás ► T<br>Listázás ► | `örzsadatok ►<br>`örzsadatok ►<br>`örzsadatok ► | Gyártó<br>Gyártó<br> | <ul> <li>Áttekintés</li> <li>Áttekintés</li> </ul> | Normál.<br>Táblázatos. |  |
|--------------|------------------------------------------------------------|-------------------------------------------------|----------------------|----------------------------------------------------|------------------------|--|
| 🚿 Gyártó     | adatok áttekintése                                         | e:                                              |                      |                                                    |                        |  |
|              |                                                            | K] T                                            | árolt rekord<br>13   | lok száma                                          | V Befejezés            |  |
| Név          |                                                            |                                                 |                      | Ország                                             |                        |  |
| National E   | lectronik                                                  |                                                 | Amerikai Szamoa 💌    |                                                    | ~                      |  |
| Külföldi ein | 0                                                          |                                                 |                      |                                                    |                        |  |
| 98755 Ber    | rtone blv. 589.                                            |                                                 |                      |                                                    |                        |  |
| lr. szám     | Település                                                  |                                                 | Utca                 |                                                    | Ház szám               |  |
| 5500         | Gyomaendröd (Gyoma                                         | 3)                                              | Gyomos u             | J.                                                 | 585.                   |  |
| Telefon      |                                                            | Fax                                             |                      | E-mail                                             |                        |  |
| 06-30-529    | -12-88                                                     | 06-92-555-666                                   |                      | info@ne.com                                        |                        |  |
| Internet cír | n                                                          |                                                 | Ügyintéz             | :ő                                                 |                        |  |
| www.ne.c     | www.ne.com                                                 |                                                 |                      | Alman Bulgar Tadeo                                 |                        |  |

23. ábra - Gyártó adatok áttekintése normál formában

Az adatnavigátor gombjaival mozgatható a rekordmutató. Az adatok itt csak áttekinthetők, nem módosíthatók. Azokban a mezőkben melyek fotót mutatnak a jobb egérgombbal klikkelve felnyílik egy kis menü, melyben beállítható a kép a mező közepére, ill. kitölthető az egész mezőre.

Az adatnavigátor melletti nyomtató jelzésű gombbal kinyomtathatók az aktuális adatok.

A szűrés segédgombbal (nyomtatás gomb mellett található) beállítható a megjeleníteni kívánt adatsorok köre különböző feltételek alapján (bővebben a szűrés menüpontnál lesz leírva).

Az ablak címsora alatt középen megtalálható tárolt rekordok száma, ez egyben megegyezik a szűrési feltételnek megfelelő rekordok számával is, amennyiben az be van kapcsolva.

Az e-mail mezőre klikkelve üzenetet lehet küldeni a megadott címre.

Internet cím mezőre kattintva behívható a cím az alapértelmezett Internet böngésző programba.

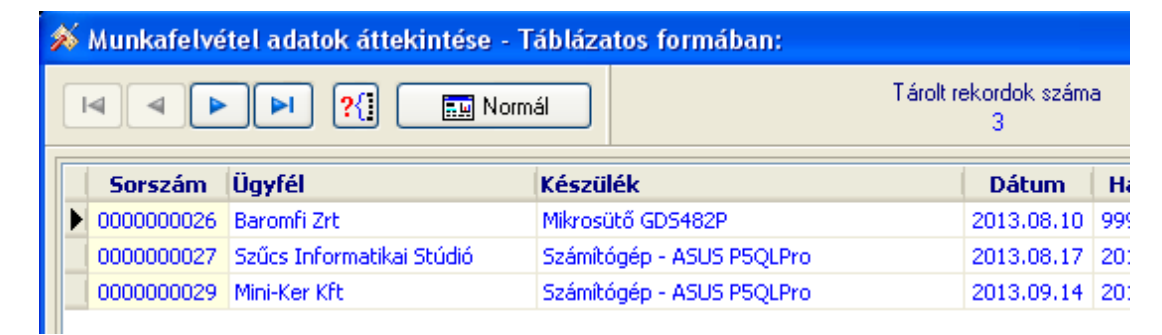

24. ábra - Munkafelvétel adatok áttekintése táblázatos formában

Táblázatos áttekintésnél az adatnavigátor gombjaival lehet mozogni az adatsorok között. A normál gombra kattintva átváltható a nézet normál formátumúra. A szűrés segédgombbal korlátozható a megjelenített adatsorok köre.

Raktári mozgás adatok áttekintése csak normál formában történik. Megjelennek az alkatrész adatok, valamint a raktári mozgás tételeik. A tételek megjeleníthetők normál formában is, ahonnét lehetőség van az adatok nyomtatására is. Szűrést lehet beállítani, hogy mely időszak mozgási tételei jelenjenek meg.

| 🚿 Raktári mozgás adatok:               |  |                                                    |              |  |                        |
|----------------------------------------|--|----------------------------------------------------|--------------|--|------------------------|
|                                        |  | Alkatrészek mozgási tételeinek száma<br>43         |              |  |                        |
| Időszak<br>✓ 2013.08.11 – 2013.09.14 🕞 |  |                                                    |              |  | t. tétel megjelenítése |
| Alkatrész név<br>Izzó E14 - 24V        |  | Típus Gyártó<br>Izzók - LED-ek National Electronik |              |  | lectronik              |
| Raktári mozgási tételek: 29            |  |                                                    |              |  |                        |
| Tétel sz. Elem név                     |  | Dátum                                              | Szállító     |  | Bizonylat szám         |
| ▶ 1 Izzó E14 - 24V                     |  | 2013.08.11                                         | Vill-Ker Kft |  | SZ02                   |
| 2 Izzó E14 - 24V                       |  | 2013.08.12                                         |              |  |                        |
| 3 Izzó E14 - 24V                       |  | 2013.08.12                                         |              |  |                        |
| 4 Jzzó E14 - 24V                       |  | 2013 08 15                                         |              |  |                        |

25. ábra - Raktári mozgás adatok áttekintése

## Adatok listázása

Ezekben a menüpontokban listázhatók a korábban tárolt adatok. A lista képernyőre készül el (nyomtatási formában), innét nyomtathatók ténylegesen az adatok.

Elérhetők: Listázás ► Törzsadatok ► Gyártó ► Listázás ► Egyszerű.
 Listázás ► Törzsadatok ► Gyártó ► Listázás ► Teljes.
 Listázás ► Törzsadatok ► .....
 Listázás ► .....

Az egyszerű listázási képen nem szerepelnek a hosszú szöveges adatmezők (leírás, megjegyzés), a teljes listázási képen minden adat szerepel külön-külön oldalon.

|                              | Javítási / Karbantartás /          | Adatok Listája    |
|------------------------------|------------------------------------|-------------------|
|                              | /E gysz erű sített lis             | sta/              |
| 25                           |                                    |                   |
| <u>Dátum:</u> 2013.08.19     | <u>Helyszín:</u> 01                |                   |
| Kész. megn.: <mark>BB</mark> |                                    | Kész. típ.:       |
| Kész. gyártó:                | Kés                                | sz. gyártási éve: |
| Készülék gyári száma:        |                                    |                   |
| Javítás False Karbai         | ntartás: False Tervezett karbantar | tás:False Felha   |
| Egyéb-A: AAA                 | Egyéb - B:                         | Egyéb - C:        |
| Fiz.végössz.: 4000           | Fiz. módja: Átutalás - 15 nap      | Fizi hat. idő: 🛛  |
| Ügyfél: Aradi Emma           | Fiz. előleg:                       |                   |

26. ábra - Javítás / karbantartás adatok listája

Megváltoztatható a lista nagyítási szintje, léptethető az aktuális oldal, beállítható a nyomtató paraméterei, valamint kinyomtatható nyomtatóra a lista.

A lap alján lábléc formájában megtalálható a listázás dátuma és időpontja, valamint az oldalszámozás.

Raktári mozgások esetében szűrhető az időszak, melynek mozgási tételeit a listán kívánjuk szerepeltetni.

Leltár lista esetében maga a leltár lépernyőre, táblázatos formában készül el, innét lehet nyomtatni az adatokat.

# Beállítások

Ebben a főmenü pontban végezhetők el a program használatával kapcsolatos beállítások (e-mail aláírás, rendezettség, szűrés).

Rendezettség beállításával lehet megváltoztatni az adatsorok megjelenítési sorrendjét.

Szűréssel szűkíthető le a megjelenített adatok köre a kívánt mértékre. Amennyiben egy adatrekord azonosítójának csak töredéke ismert, úgy ezzel a művelettel megtalálható ebben az esetben is a rekord.

# E-mail aláírás

Itt lehet beállítani, hogy a munkafelvétel esetállapotának megváltozásakor a program milyen aláírással küldjön e-mail üzenetet az ügyfélnek.

Elérhető: Beállítások ► E-mail aláírás.

| <b>%</b> E | -mail aláírás beállítása: |             |  |  |  |  |
|------------|---------------------------|-------------|--|--|--|--|
|            | 🖘 Tárol 🗳 Elvet           | 🖌 Befejezés |  |  |  |  |
| Üd         | lvözlettel:               |             |  |  |  |  |
|            | Szűcs Zoltán              |             |  |  |  |  |
|            | Szűcs Informatikai Stúdió |             |  |  |  |  |
|            | http://www.szis.hu        |             |  |  |  |  |
|            | info@szis.hu              |             |  |  |  |  |
|            |                           |             |  |  |  |  |

27. ábra - E-mail aláírás beállítása

Az adatok megadása után a tárol gombbal lehet azokat rögzíteni, vagy az elvet gombbal visszavonni.

#### Rendezettség beállítása

Ezekben a menüpontokban állíthatók be, hogy milyen sorrendben jelenjenek meg az adatrekordok áttekintésnél és listázásnál.

| Elérhetők: | Beállítások ► Rendezettség ► Törzsadatok ► Készülék<br>Beállítások ► Rendezettség ► Törzsadatok ►<br>Beállítások ► Rendezettség ► | • |
|------------|----------------------------------------------------------------------------------------------------|---|
|            | 🚿 Munkafelvétel adatok rendeze 🔳 🗖 🔀                                                                                              |   |
|            | 🖘 Beállít 🖌 🖌 Befejezés                                                                                                    |   |
|            | Jelenlegi rendezettség<br>Sorszám                                                                                                 |   |
|            | 💿 Sorszám 🔿 Dátum 🔿 Ügyfél                                                                                                    |   |

28. ábra - Munkafelvétel adatok rendezettségének beállítása

Kijelzésre kerül az aktuális rendezettség. Rá kell kattintani a kívánt rendezettségre, majd a beállít gombbal rögzíteni azt.

## Szűrés

Szűrést abban az esetben célszerű alkalmazni, amikor keresünk egy adatrekordot vagy egy adathalmazt, de az azonosító adatok köre csak töredékben ismert. Alkalmazható a szűrés azért is, hogy nagymennyiségű adathalmaz esetén a megjelenítésre kerülő adatsorok körét a kívánt mértékűre csökkentsük.

| Elérhetők:          | Beállításo<br>Beállításo<br>Beállításo                               | k ► Szűrés ►<br>k ► Szűrés ►<br>k ► Szűrés ► | Törzsadatok ► Gya<br>Törzsadatok ► | ártó.                                                                         |
|---------------------|----------------------------------------------------------------------|----------------------------------------------|------------------------------------|-------------------------------------------------------------------------------|
| 🚿 Ja                | vítás / karbant                                                      | artás adatok szűré:                          | se:                                |                                                                               |
|                     | 🕄 Beállít                                                            | 🖞 Alaphelyzet                                | Szűrés<br>Bekapcsolva              | V Befejezés                                                                   |
| 1.                  | Dátum                                                                | <b>~</b> >                                   | 2013.08.01                         | And 💌                                                                         |
| 2.                  | Helyszín                                                             | -                                            | V Ügyfél                           | And 🔽                                                                         |
| 3.                  | Javítás                                                              | <b>v</b> =                                   | True                               | <b>~</b>                                                                      |
| S<br>DA<br>HI<br>JA | zűrési feltétel —<br>AT > '2013.08.0<br>ELYSZ = 'Ügyfé<br>W = 'True' | 1' And<br>' And                              |                                    | <ul> <li>⊙ Bekapcsolva</li> <li>○ Kikapcsolva</li> <li>□ Betűtípus</li> </ul> |

29. ábra - Javítás / karbantartás adatok szűrése

A szűrési feltételt a három számozott sorban adhatjuk meg, kiválasztva az adattábla egy mezőjét, a kívánt relációt és megadva a szükséges értéket. Amennyiben több sort alkalmazunk, úgy a sorokat egymással logikai kapcsolatba kell hozni (ez lehet és, vagy, kizáró vagy kapcsolat). A ténylegesen kialakított szűrési feltétel az ablak alsó részében látható, ezt a számítástechnikában járatosabb felhasználók kézzel is szerkeszthetik.

Amennyiben a szűrési feltétel összeállításra, megszerkesztésre került jöhet a beállítás. A beállításhoz kapcsolódóan az ablak jobb alsó részében megtalálható a bekapcsolva, a kikapcsolva és a betűtípus állapot. Ha a bekapcsolva állapot be van jelölve, a szűrési feltétel beállításkor azonnal életbe lép, ellenkező esetben maga a feltétel beállítódik, de csak akkor lép életbe, ha a későbbiek folyamán be is lesz kapcsolva. A betűtípus amennyiben meg van jelölve, úgy a feltételben megadott szükséges értékeknél a nagybetű – kisbetű különbségek is figyelembe lesznek véve. Maga a beállítás a Beállít nyomógombra klikkelve történik meg, az Alaphelyzet nyomógombra kattintva törlődik a szerkesztett feltétel.

# Határidő Napló

A programba határidő napló funkció is be lett építve. Ennek működése megegyezik a papír alapú naplókéval, azzal a különbséggel, hogy a program minden indításkor automatikusan jelzi, hogy a mai napra van-e aktuális teendő. Az aktuális (határidős) feladatok lekérdezhetők napra, hétre, hónapra és évre vonatkozóan is. A napló plusz funkciójaként az egyes dátumokhoz hozzá lett társítva a névnaptár is.

A munkafelvétel adatoknál amennyiben meg lett adva határidő, úgy megerősítő kérdés után ebbe a naplóba kerülnek rögzítésre ezek az adatok, mint egy elvégzendő esemény.

# Aktuális feladatok

Itt kérdezhetők le a tárolt és elintézettként nem megjelölt feladatok (határidő bejegyzések), a menüpontnak megfelelő időtartamra.

Elérhető: Határidő napló ► Aktuális határidők ► Ma. Elérhető: Határidő napló ► Aktuális határidők ► Héten. Elérhető: Határidő napló ► Aktuális határidők ► Hónapban. Elérhető: Határidő napló ► Aktuális határidők ► Évben. Elérhető: Határidő napló ► Aktuális határidők ► Lejárt.

| <i>5</i> 6 | 🛿 Határidő napló szerinti aktuális feladatok:         |         |                                       |             |
|------------|-------------------------------------------------------|---------|---------------------------------------|-------------|
|            | Mai napra szóló határidő napló bejegyzések száma<br>1 |         |                                       | ✓ Befejezés |
|            | Dátum                                                 | Időpont | Szöveg                                |             |
|            | 2013.09.15                                            | 12:00   | Beszállítót felhívni alkatrész ügyben |             |
|            |                                                       |         |                                       |             |
|            |                                                       |         |                                       |             |

30. ábra - Aktuális feladatok mára a határidő naplóban

Amennyiben van a lekért időszakra elintézettként meg nem jelölt határidőnapló bejegyzés, úgy azok a táblázatos eljárásban jelennek meg.

A táblázat egy adatsorán duplán kattintva megjelenik a feladat részletezése, ahonnét az akár nyomtatható is.

# Karbantartás

Ebben a menüpontban lehet új naplóbejegyzést felvenni, meglévőt módosítani és törölni vagy megjelölni elintézettként.

Elérhető: Határidő napló ► Karbantartás.

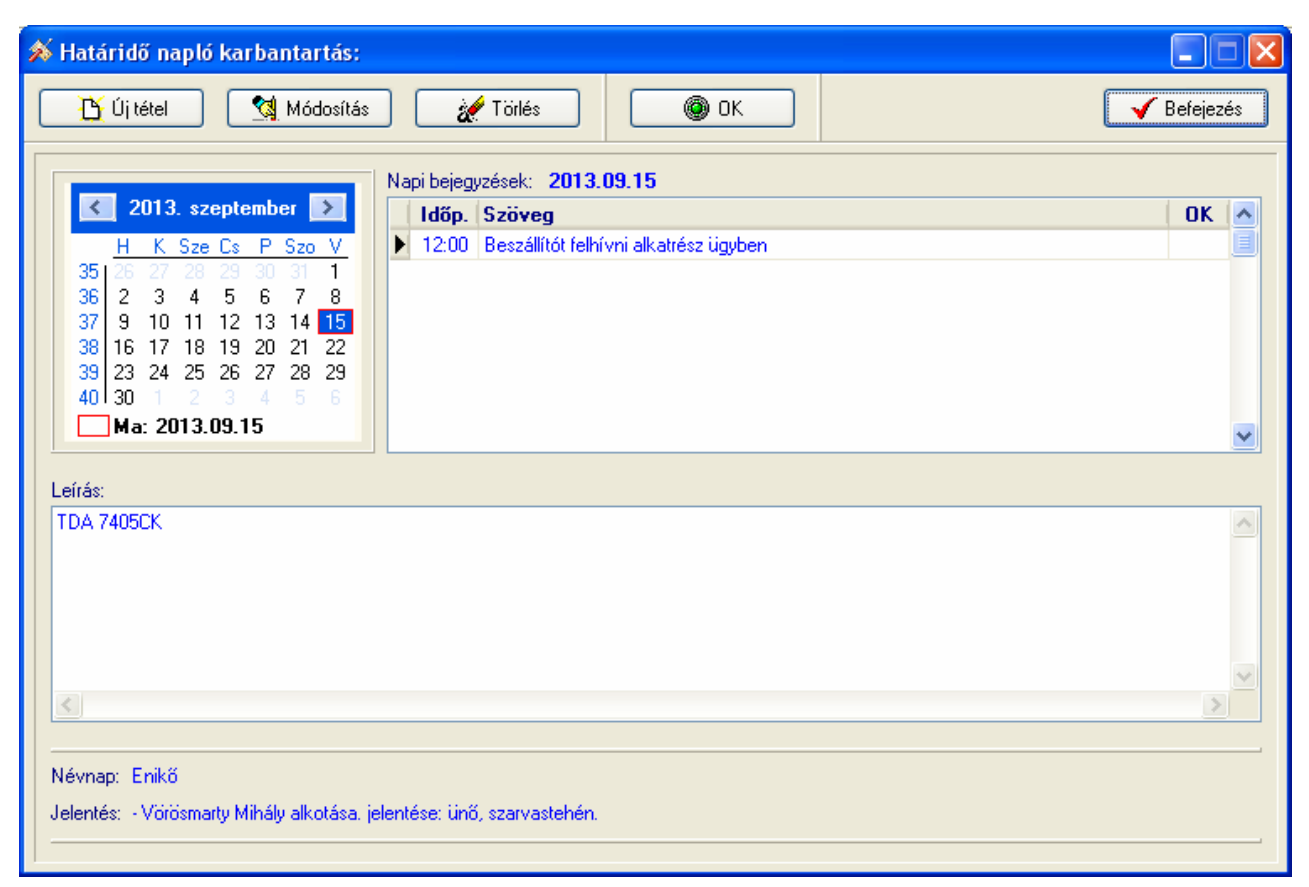

31. ábra - Határidő napló adatok karbantartása

Első lépéként ki kell választani a kívánt dátumot a bal oldali naptárban. Amennyiben vannak erre a napra bejegyzések, azok a jobb oldali táblázatban jelennek meg.

Az új tétel feliratú nyomógombbal lehet új naplóbejegyzést felvenni, a kiválasztott napra. Meg lehet adni az időpontot, szöveget és leírást.

A módosítás nyomógombbal lehet a jobb oldali táblázatos részben kiválasztott naplóbejegyzés adatait módosítani.

A törlés feliratú gomb hatására megjelennek a tétel (jobb oldali táblázatban kell kiválasztani) részletes adatai, melyek megerősítés után törölhetőek.

Az OK feliratú gomb hatására elintézettként lesz megjelölve a jobb oldali táblázatban választott naplóbejegyzés.

# Keresés

Ebben a menüpontokban lehet keresni a határidőnapló bejegyzések között. A keresés a felvétenél megadott szöveg alapján történhet.

Elérhető: Határidő napló ► Keresés ► Szöveg.

| 🖇 Naplóbejegyzés keresés (szöveg szerint):         |            |         |          | X |
|----------------------------------------------------|------------|---------|----------|---|
| Szöveg:                                            | Megtekint  |         | Befejezé | s |
| Szöveg                                             | Dátum      | Időpont | OK       | ~ |
| 0000000026 számú munkafelvétel határideje esedékes | 9999.08.30 | 11:00   | True     |   |
| 000000027 számú munkafelvétel határideje esedékes  | 2013.08.31 | 11:00   |          |   |
| 0000000029 számú munkafelvétel határideje esedékes | 2013.09.27 | 11:00   | True     |   |
| Beszállítót felhívni alkatrész ügyben              | 2013.09.15 | 12:00   |          |   |
|                                                    |            |         |          | ~ |

32. ábra - Határidő napló adatok keresése

A táblázatban szerepelnek az elintézettként megjelölt és meg nem jelölt naplóbejegyzések is (összes bejegyzés).

A megadandó kereső kifejezés alapján könnyen és gyorsan megtalálható a kívánt naplóbejegyzés. A keresendő kifejezést begépelve billentyűleütésenként a kifejezéshez legközelebb eső bejegyzésre áll a rekordmutató.

Duplán kattintva a táblázat sorára megtekinthetők a bejegyzés részletes adatai, ki is nyomtathatók azok.

### Statisztika

A program a főmenüjének ebben a pontjaiban információkat szolgáltat az adatállományokról és a tárolt adatokról. Elsősorban megoszlási információk és összesített adatok jelennek meg. A megoszlási adatokról lehetőség van diagrammok készítésére is, a raktári mozgás és készlet adatok csak diagrammon jelennek meg.

## Adatállományok

Ebben az eljárásban információkat kap a felhasználó az adatállományok fizikai méretéről és a tárolt adatsorok számáról. A kapott információk nyomtathatók.

Elérhető: Statisztika ► Adatállományok.

| 🚿 Információk az adata   | állományokról:      |                 |
|--------------------------|---------------------|-----------------|
| Adatállományok Összesítő |                     |                 |
|                          |                     |                 |
| Alkatrész típusok        | 🗸 🥩 😪 🗸             | HW eszköz típus |
| Adatállomány             |                     |                 |
| File: Alkatr_tip.dbf     |                     |                 |
| File méret [bájt]: 213   |                     |                 |
| Utolsó módosítás dátuma: | 2013.09.14 20:44:26 |                 |
| Index állomány           |                     |                 |
| File: Alkatr_tip.mdx     |                     |                 |
| File méret [bájt]: 4096  |                     |                 |
| MEMO állománu            |                     |                 |
| File:                    |                     |                 |
| File méret (báit):       |                     |                 |
|                          |                     |                 |
| Adatok                   |                     |                 |
| Tárolt rekordok száma:   | 7                   |                 |
| Törölt rekordok száma:   | 0                   |                 |
| Elérhető rekordok száma: | 7                   |                 |
|                          |                     |                 |
|                          |                     | Defeierte       |
|                          |                     | V Berejezes     |

33. ábra - Információk az adatállományokról

Az eljárás két panelen mutatja az adatokat. A lenyíló lista mezőből ki kell választani a kívánt állományt, majd a választ gombbal megjeleníthetők az adatai.

Az adatállomány tárolja ténylegesen az adatokat, az indexállomány a rendezettségi kulcsokat tárolja, a MEMO állományban vannak a szöveges leírásokat és fotókat tartalmazó mezők adatai.

A tárolt rekordok száma a ténylegesen az adatbázisban meglevő adatsorok száma. A törölt rekordok száma a már törölt, de még nem véglegesített adatsorok száma. Az elérhető rekordok száma a program által megjeleníthető adatsorok számát mutatja.

Az összesítő panelen ugyanezek az információk találhatók meg, de a teljes adatbázis összes adatállományára vonatkoztatva.

A nyomtatás gomb A4-es méretű lapra helyezi az aktuális panel információit, majd a szokásos módon megjeleníti a listát (a nyomtatása a korábbiakból már ismert).

### Megoszlási információk

Ezekben az eljárásokban az adatok megoszlásáról szolgáltat információt a program.

Az eljárások a Statisztika ► Törzs adatok ► ....., valamint a Statisztika ► ..... menüpontok alatt érhetők el. A menükben megtalálható adatmező szerinti megoszlást mutat a program.

| × | Készülék adatok megoszlása /Gyártó szerint/: |             |
|---|----------------------------------------------|-------------|
|   | Készülék adatokban tárolt gyártók száma<br>3 | ✓ Befejezés |
|   | Gyártó                                       | Tárolva 🔥   |
|   | ASUSTek                                      | 1 📃         |
|   | Samsung                                      | 1           |
|   | Thomson Corp.                                | 1           |
|   |                                              |             |
|   |                                              |             |
|   |                                              |             |
|   |                                              |             |
|   |                                              |             |
|   |                                              |             |
|   |                                              |             |
|   |                                              |             |
|   |                                              |             |
|   |                                              | <u> </u>    |

34. ábra - Készülék adatok megoszlása gyártók szerint

Az esetek többségében a kívánt információk rögtön a menüpont meghívása után megjelennek. Vannak eljárások, melyekben az adatokat egyesével kell elemezni, ilyen esetben az Adatgyűjtés nyomógombbal indítható az adatgyűjtés. Azokban az esetekben, amikor olyan tulajdonság alapján kívánunk statisztikát kérni, mely nagy szórású lehet, kategóriákban kell megadni az adatokat (Pl. fizetendő végösszeg, stb.).

| 🚿 Összeg kategóriák me | egadása:         |             |
|------------------------|------------------|-------------|
| 🗐 Elkészít             |                  | 🖌 Befejezés |
| 1. 0<br>2. 1001        | - 1000<br>- 2000 |             |
| 3. 2001                | - 4000           |             |
| 4. 4001<br>5 5001      | - 5000           | 99          |
| J.                     |                  | ·           |

35. ábra – Fizetendő végösszeg kategóriák megadása

A statisztikai eljárások eredménye minden esetben táblázatos formában kerül kijelzésre. A táblázat egy során, duplán klikkelve megjelenik egy diagram, mely az aktuális előfordulást mutatja a teljes előforduláshoz viszonyítva.

| 🚿 Egészhez viszony                                                             | ítás:                                        |             |
|--------------------------------------------------------------------------------|----------------------------------------------|-------------|
| Gyártó:<br>Előfordulás:<br>Egészhez viszonyítva [%]:<br>Összes gyártó (egész): | ASUSTek<br>1<br>33<br>3                      | ✓ Befejezés |
|                                                                                | Gyártó szerinti megoszlás<br>Gyártó<br>Egyéb |             |

36. ábra - Gyártó előfordulása diagram

| 🚿 Számla adatok megoszlá                                             | sa /Nettó vé | gösszegkategóri | ák szerint/: |            |  |
|----------------------------------------------------------------------|--------------|-----------------|--------------|------------|--|
| Összegkategóriák szerint tárolt számlák száma<br>3 Diagram Vefejezés |              |                 |              |            |  |
| Összegkategória                                                      | Tárolya      | Nettó összesen  | ÁFA összesen | tó össze 🔺 |  |
| • 0 - 1000                                                           | 1            | 750             | 202          | 9 🔳        |  |
| 100001 - 999999999                                                   | 1            | 154500          | 41715        | 196        |  |
| 1001 - 100000                                                        | 1            | 89258           | 24099        | 113        |  |
|                                                                      |              |                 |              | ~          |  |
|                                                                      |              |                 |              | 2          |  |

37. ábra - Számla adatok megoszlása

Általános Szerviz Nyilvántartó Program – Bemutató Verzió

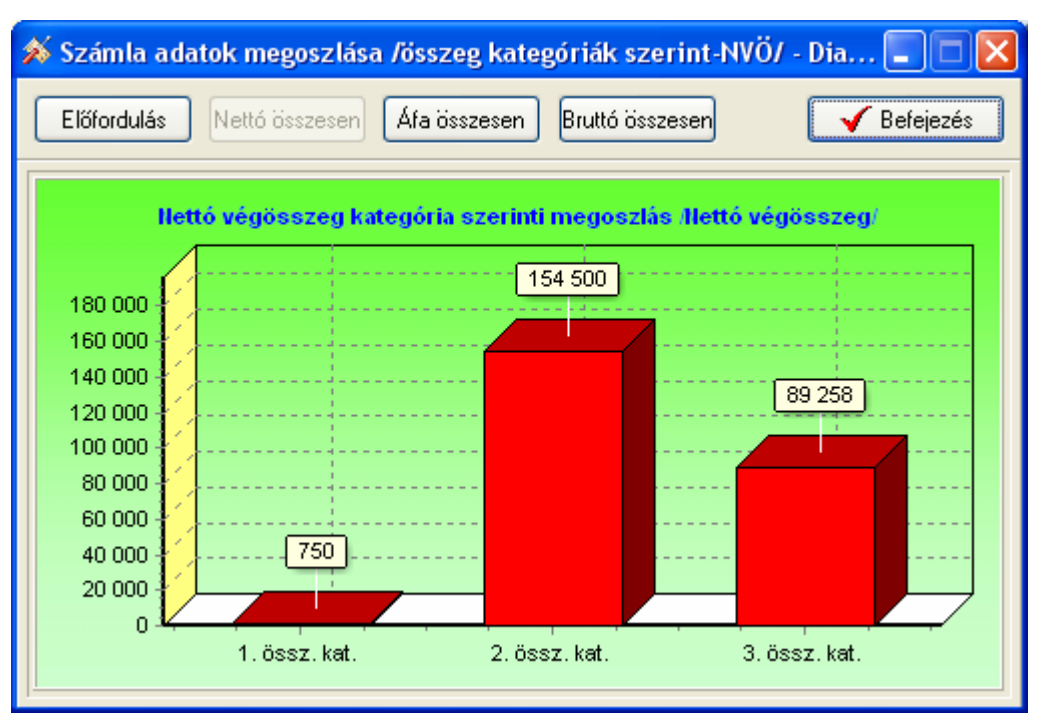

38. ábra - Számla adatok megoszlása - diagramm

# Címtár

A program ún. címtár adatbázist tartalmaz, ennek szerepe a szerviz tevékenységhez kapcsolódó cím adatok, névjegyek (pl. alkatrész áruházak, webhelyek, stb.) nyilvántartása. A címtár funkció önálló nyilvántartást képez a programon belül, az adatok karbantarthatók, kereshetők, szűrhetők listázhatók és nyomtathatók. Ezek a funkciók a főmenü ezen pontja alatt vannak egybefogva. Itt található még a beépített irányítószám adatbázis is, ebben kereshetők az adatok irányítószám és településnév alapján is.

#### Adatbázis karbantartás

Ebben a részben végezhetők el a címtár adatok karbantartási műveletei (felvétel, módosítás, törlés, összes adat törlése).

#### Felvétel

Itt adhatók meg a címtárban tárolni kívánt adatok.

Elérhető: Címtár ► Karbantartás ► Felvétel.

| » Cimtar adatok felvetele:                                                                                                    |                               |                                                                                                    |
|----------------------------------------------------------------------------------------------------|-------------------------------|----------------------------------------------------------------------------------------------------|
| Tárol 🗳 Alaphelyzet                                                                                                    | Tárolt rekordok száma<br>1    | V Befejezés                                                                                                    |
| Név         Conrad Szaküzlet         Ir. szám       Település         1061       Budapest VI. Ker.         Utca       Teréz krt.         Telefon       Fax         [1] - 302-3588       [1] - 311-3046         E-mail       szakuzlet@conrad.hu         Internet       www.conrad.hu         Egyéb - A | Típus Alkatrész K Ház szám 23 | Leírás A több, mint 88 éves üzleti<br>tapasztalattal rendelkező<br>CDNRAD ELECTRONIC,<br>Európa legnagyobb<br>elektronikai és technikai<br>áruküldő szolgálata 1994 óta<br>van jelen a magyar piacon.<br>Vásárlóink biztonsága<br>érdekében visszavételi és<br>jótállási garanciáink az<br>általános gyakorlattal<br>szemben a törvényi<br>előírásoknál jóval többet<br>nyújtanak: 2 hetes<br>visszavételi időszakot<br>(elállási jogot) utánvételes<br>vásárlás esetén és 24<br>hónapos jótállást a jótállási<br>körbe tartozó termékeinkre.<br>Széles választékunkban a<br>csúcstechnikát igénylő<br>profiktól kezdve az<br>amatőrökig, a barkácsolás<br>szerelmeseinek táboráig<br>mindenki megtalálhatja a<br>számára érdekes elektronikai<br>és technikai termékeket, de<br>áruinkat azok is vásárolják,<br>akik "csak" szívesen |

39. ábra - Címtár adatok felvétele

A megfelelő mezőkben az adatokat meg kell adni (név mező kitöltése kötelező). ENTER ill. TAB billentyűvel léptethető a kurzor. Az irányítószám mező kitöltése esetén (amennyiben üres) a beépített adatbázisból kikeresésre kerül a hozzá tartozó település és telefonkörzet adat és bekerül a megfelelő adatbeviteli mezőbe. Település mező esetén is így működik, csak az irányítószám kerül automatikus kitöltésre.

Az adatok megadása után a Tárol nyomógombbal lehet rögzíteni azokat az adatbázisban. Minden esetben ellenőrzésre kerül a név, amennyiben nincs megadva, vagy már létezik ilyen név az adatállományban, úgy a program hibaüzenetet ad és nem tárolja el az adatokat csak javítás után.

Az Alaphelyzet nyomógombbal törölhetők az adatmezők, ezután új adatok rögzíthetők.

#### Módosítás

Ebben az eljárásban módosíthatók a már eltárolt címtár adatok.

Elérhető: Címtár ► Karbantartás ► Módosítás.

| Tárolt rekordok száma<br>2 Befejezés                                                                                                    |    |
|----------------------------------------------------------------------------------------------------|----|
|                                                                                                    | és |
| Név       Típus       Leírás         Conrad Szaküzlet       Alkatrész       K         1r. szám       Település       K         1061       Budapest VI. Ker.       K         Utca       Ház szám       CONRAD ELECTRONIC, Európa legnagyobb         Teréz krt.       23       CONRAD ELECTRONIC, Európa legnagyobb         Teréz krt.       23       CONRAD ELECTRONIC, Európa legnagyobb         Teréz krt.       23       CONRAD ELECTRONIC, Európa legnagyobb         Teréz krt.       23       CONRAD ELECTRONIC, Európa legnagyobb         Teréz krt.       23       CONRAD ELECTRONIC, Európa legnagyobb         Teréz krt.       23       CONRAD ELECTRONIC, Európa legnagyobb         Email       11 - 302-3588       TI - 3046         E-mail       Szakuzlet@conrad hu       Vásálós soglakata 1934 óta         Internet       Kwww.conrad.hu       Coldidati gioyal) tárwételes         Egyéb - A       Széles választék unkban a       cscúcstechnik át igénylő profik ki ki terékéket, dé         Egyéb - B       Egyéb - C       Egyéb - C       Széles választék, de         Egyéb - C       Egyéb - C       K* csak* szívesen       Széles választék, de |    |

40. ábra - Címtár adatok módosítása

Az adatnavigátor segítségével ki kell választani a módosítani kívánt címtár adatsort. Közvetlenül a mezőre állva végre kell hajtani a szükséges adatmódosítást, majd az adatnavigátorral tárolni vagy elvetni azt.

A név és mező közvetlenül nem szerkeszthető, ez az adat csak az adatnavigátor melletti segédgomb által hívott eljárással módosítható.

| 🚿 Név módosítása:       |             |
|-------------------------|-------------|
| 🛫 Beállít 🔮 Alaphelyzet | 🖌 Befejezés |
| Név                     |             |
| Conrad Szaküzlet        |             |
|                         |             |

41. ábra - Címtár adatok módosítása /név módosítása/

Elvégezve a kívánt módosítást a Beállít nyomógombbal tárolható az. Minden esetben ellenőrzésre kerül a név megadásának ténye, és hogy nincs-e még ilyen nevű címtáradat tárolva. Az Alaphelyzet nyomógomb visszaállítja a kiinduló értéket.

### Törlés

Itt törölhetők a már eltárolt címtár adatok.

| Elérhető: | Címtár | Karbantartás | ► | Törlés. |
|-----------|--------|--------------|---|---------|
|           |        |              |   |         |

| 💉 Címtár adatok törlése:                                                                                                    |                                                                    |                                                                                                    |
|----------------------------------------------------------------------------------------------------|--------------------------------------------------------------------|----------------------------------------------------------------------------------------------------|
|                                                                                                    | Tárolt rekordok szárna<br>2                                        | Befejezés                                                                                                    |
| Név         Conrad Szaküzlet         Ir. szám       Település         1061       Budapest VI. Ker.         Utca       Teréz krt.         Telefon       (1) - 302-3588         E-mail       szakuzlet@conrad.hu         Internet       www.conrad.hu         Egyéb - A | 2<br>Típus<br>Alkatrész<br>Ház szám<br>23<br>Fax<br>[1] - 311-3046 | Leírás<br>A több, mint 88 éves üzleti<br>tapasztalattal rendelkező<br>CONRAD ELECTRONIC,<br>Európa legnagyobb<br>elektronikai és technikai<br>áruküldő szolgálata 1994 óta<br>van jelen a magyar piacon.<br>Vásárlóink biztonsága<br>érdekében visszavételi és<br>jótállási garanciáink az<br>általános gyakorlattal<br>szemben a törvényi<br>előírásoknál jóval többet<br>nyújtanak: 2 hetes<br>visszavételi időszakot<br>(elállási jogot) utánvételes<br>vásárlás esetén és 24<br>hónapos jótállást a jótállási<br>körbe tartozó termékeinkre.<br>Széles választékunkban a<br>csúcstechnikát igénylő<br>profiktól kezdve az<br>amatőrökig, a barkácsolás<br>szerelmeseinek táboráig<br>mindenki megtalálhatja a<br>számára érdekes elektronikai<br>és technikai termékeket, de<br>áruinkat azok is vásárolják,<br>akik "csak" szívesen |
| Egyéb -C                                                                                                    |                                                                    | áruinkat azok is vásárolják,<br>akik "csak" szívesen                                                                                                    |

42. ábra - Címtár adatok törlése

Az adatnavigátor segítségével ki kell választani a törölni kívánt címtár adatokat. Az adatnavigátor törlés gombjának hatására megjelenik egy kérdés a törlési szándék megerősítésére vonatkozóan. Amennyiben igen lesz a válasz, úgy a rekord törlésre kerül. A törlés nem végleges, a rekord csak egy jelzőt kap. Későbbiek folyamán visszaállíthatók vagy véglegesen törölhetők az adatállományból az adatok.

Az adatmezőkben az adatok nem módosíthatóak, azok csak olvashatóak.

# Összes adat törlése

Ebben a menüpontban törölhető az összes eddig eltárolt címtáradat.

Elérhető: Címtár ► Karbantartás ► Összes adat törlése.

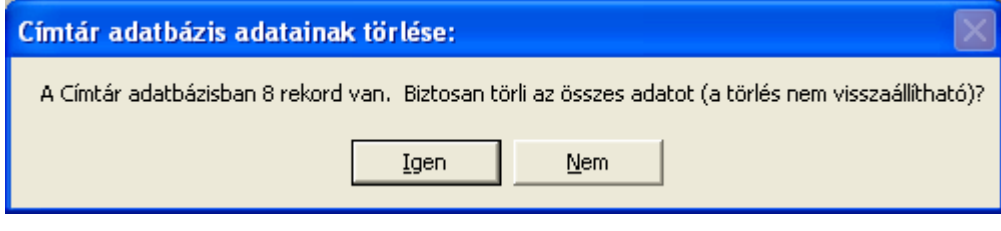

43. ábra - Címtár adatok törlése /összes adat törlése/

A menüpont aktiválásával kijelzésre kerül az adatállományban tárolt rekordok száma. Az egyidejűleg megjelent kérdésre igen választ adva törlődik az összes címtáradat, az adatállomány kiürítésre kerül.

Figyelem: a törlés nem visszaállítható, az adatok véglegesen elvesznek.

# Áttekintés

Ebben a részben tekinthetők meg (normál és táblázatos formában) a már rögzített címtár adatok.

#### Normál

Itt tekinthetők meg a címtár adatok normál eljárással.

Elérhető: Címtár ► Áttekintés ► Normál.

| 🖇 Címtár megjelenítés:                                                                                                    |                                                                                                    |                                                                                                    |
|----------------------------------------------------------------------------------------------------|----------------------------------------------------------------------------------------------------|----------------------------------------------------------------------------------------------------|
|                                                                                                    | Tárolt rekordok száma<br>2                                                                         | V Befejezés                                                                                                    |
| Név         Conrad Szaküzlet         Ir. szám       Település         1061       Budapest VI. Ker.         Utca       Teréz krt.         Telefon       (1) - 302-3588         E-mail       szakuzlet@conrad.hu         Internet       www.conrad.hu         Egyéb - A | Típus           Alkatrész           Ház szám           [23]           Fax           [1] - 311-3046 | Leírás A több, mint 88 éves üzleti tapasztalattal rendelkező CONRAD ELECTRONIC, Európa legnagyobb elektronikai és technikai áruküldő szolgálata 1994 óta van jelen a magyar piacon. Vásárlóink biztonsága érdekében visszavételi és jótállási garanciáink az általános gyakorlattal szemben a törvényi előírásoknál jóval többet nyújtanak: 2 hetes visszavételi időszakot (elállási jogot) utánvételes vásárlás esetén és 24 hónapos jótállást a jótállási körbe tartozó termékeinkre. Széles választékunkban a csúcstechnikát igénylő profiktól kezdve az amatőrökig, a barkácsolás szerelmeseinek táboráig mindenki megtalálhatja a számára érdekes elektronikai és technikai termékeket, de áruinkat azok is vásárolják, akik "csak" szívesen |
|                                                                                                    |                                                                                                    |                                                                                                    |

44. ábra - Címtár adatok áttekintése normál eljárással

Az adatnavigátor gombjaival mozgatható a rekordmutató. A szűrés nyomógombbal hívott eljárással szűrhető a megjelenített adatsorok száma. Az adatok csak olvashatók, módosítani és törölni nem lehet.

A nyomtató gomb segítségével kinyomtathatók az aktuális adatok (ugyanaz a forma mint a listázásnál, de csak az aktuális rekord adatai szerepelnek egy A4-es lapon).

# Táblázatos

Itt tekinthetők meg a tárolt címtár adatok táblázatos formában.

```
Elérhető: Címtár ► Áttekintés ► Táblázatos.
```

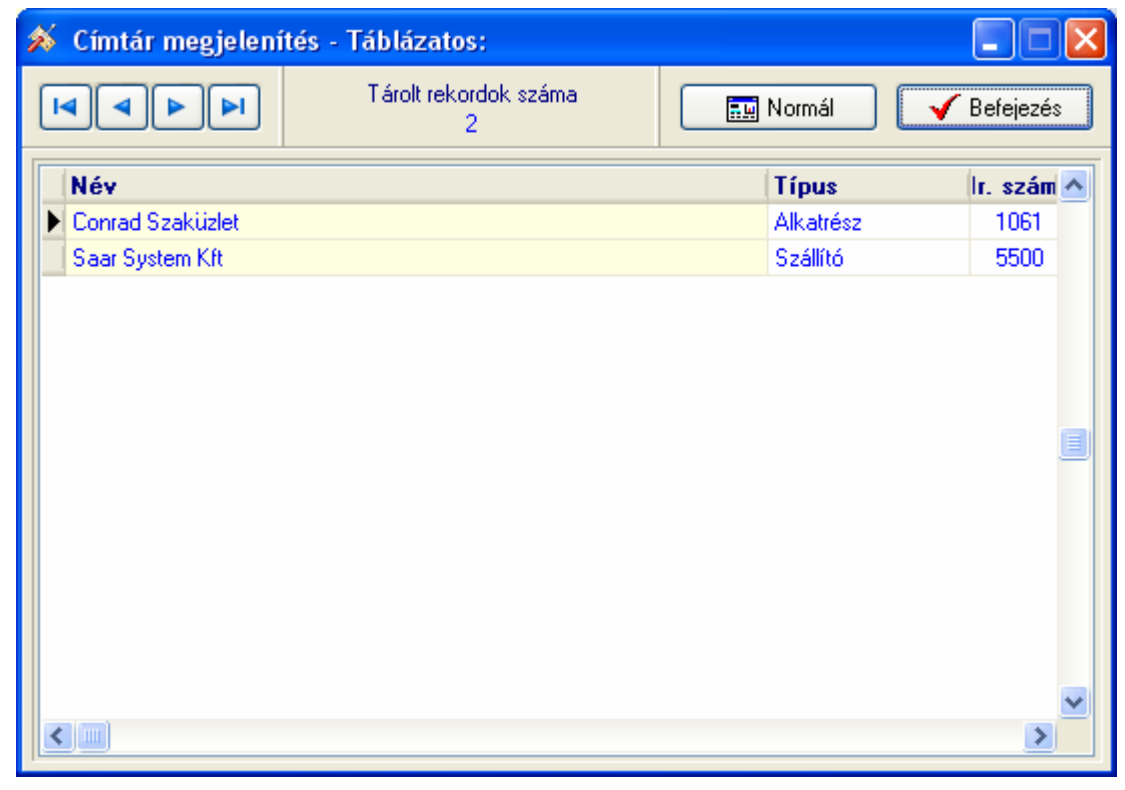

45. ábra - Címtár adatok áttekintése táblázatos formában

Az adatnavigátor gombjaival és a kurzormozgató billentyűkkel vezérelhető a rekordmutató.

A táblázaton a jobb egérgombot megnyomva felnyílik egy menü, melynek a segítségével beállítható, hogy mely mezők szerepeljenek a megjelenített adatok között.

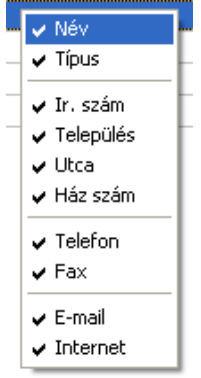

46. ábra - Megjelenített címtár adattípusok

A Normál jelzésű nyomógombbal váltható a nézet az előzőekben ismertetett normál eljárásúra, ahonnét nyomtatható a kívánt rekord és szűrhető a megjelenített adatok köre.

# Keresés

Ezzel az eljárással kereshetők meg a tárolt címtár adatok a nevük alapján.

Elérhető: Címtár ► Keresés.

| 🚿 Címtár adat keresés: |                       |      |
|------------------------|-----------------------|------|
| Sal                    | 🔍 Megtekint 🛛 🗸 Befej | ezés |
| Név                    | Típus                 |      |
| Conrad Szaküzlet       | Alkatrész             |      |
| Saar System Kft        | Szállító              |      |
|                        |                       |      |
|                        |                       | >    |

47. ábra - Címtár adatok keresése

A keresőmezőbe beírva a keresett nevet, karakterenként a legközelebbi nevű rekord adataira áll rá a rekordmutató, így néhány karakter megadásával is megtalálható a keresett adatsor.

Amennyiben nincs a keresési feltételnek megfelelő nevű címtáradat, úgy a hozzá legközelebbi névre áll a rekordmutató.

A Megtekint nyomógomb vagy a táblázat során való dupla egérkattintás, meghívja az áttekintés eljárást, ahonnét akár nyomtathatók is a megkeresett címtár adatok.

# Listázás

Ez az eljárás készíti el és jeleníti meg a tárolt címtár adatokat.

Elérhető: Címtár ► Listázás.

|                              | <u>Címtá</u>           | ir adatok    | listája               |
|------------------------------|------------------------|--------------|-----------------------|
| <u>Név:</u> Conrad Szaküzlet |                        |              |                       |
| Típus: Alkatrész             | Ir. szám: 1061         | Település:   | Budapest VI. Ker.     |
| Utca: Teréz kit.             |                        |              | Ház szám: 23          |
| Telefon: (1) - 302-3588      |                        | Fax: (1) - 3 | 11-3046               |
| E-mail: szakuzlet@conrad.hu  |                        |              |                       |
| Internet: www.conrad.hu      |                        |              |                       |
| Egyéb - A:                   |                        |              |                       |
| Egyéb - B:                   |                        |              |                       |
| Egyéb - C:                   |                        |              |                       |
| <u>Név:</u> Saar System Kft  |                        |              |                       |
| Típus: Szállító              | lr. szám: 5500         | Település:   | Gy omaendrőd (Gy omaj |
| Utca: Karaván sgt.           |                        |              | Ház szám: 598         |
| 48. áb                       | ra - Címtár adatok lis | stája        |                       |

# Szűrés

Ezzel az eljárással szűrhető a megjelenített címtár adatok köre a megfelelő mértékűre. Elérhető: Címtár ► Szűrés.

| 🚿 Címtár adatok szűrés          | se:         |                       |                                                                               |
|---------------------------------|-------------|-----------------------|-------------------------------------------------------------------------------|
| 👲 Beállít 👲                     | Alaphelyzet | Szűrés<br>Kikapcsolva | V Befejezés                                                                   |
| 1. Név                          | -           | ✔ C*                  | And 💌                                                                         |
| 2. Ir. szám                     | -           | ✓ 1067                |                                                                               |
| 3.                              | ×           | <b>~</b>              |                                                                               |
| Szűrési feltétel                |             |                       |                                                                               |
| NEV = 'C*' And<br>IRSZ = '1067' |             |                       | <ul> <li>○ Bekapcsolva</li> <li>⊙ Kikapcsolva</li> <li>□ Betűtípus</li> </ul> |
|                                 |             |                       |                                                                               |

49. ábra - Címtár adatok szűrése

A szűrési feltételt a három számozott sorban adhatjuk meg, kiválasztva az adattábla egy mezőjét, a kívánt relációt és megadva a szükséges értéket. Amennyiben több sort alkalmazunk, úgy a sorokat egymással logikai kapcsolatba kell hozni (ez lehet és, vagy, kizáró vagy kapcsolat). A ténylegesen kialakított szűrési feltétel az ablak alsó részében látható, ezt a számítástechnikában járatosabb felhasználók kézzel is szerkeszthetik. A kézi szerkesztéshez szükséges a táblamezők ismerete:

Amennyiben a szűrési feltétel összeállításra, megszerkesztésre került jöhet a beállítás. A beállításhoz kapcsolódóan az ablak jobb alsó részében megtalálható a bekapcsolva, a kikapcsolva és a betűtípus állapot. Ha a bekapcsolva állapot be van jelölve, a szűrési feltétel beállításkor azonnal életbe lép, ellenkező esetben maga a feltétel beállítódik, de csak akkor lép életbe, ha a későbbiek folyamán be is lesz kapcsolva. A betűtípus amennyiben meg van jelölve, úgy a feltételben megadott szükséges értékeknél a nagybetű – kisbetű különbségek is figyelembe lesznek véve. Maga a beállítás a Beállít nyomógombra kattintva történik meg, az Alaphelyzet nyomógombra kattintva törlődik a szerkesztett feltétel.

# Irányítószám kereső

Ezzel az eljárással kereshetők az irányítószámok, a hozzájuk tartozó települések és telefon körzetek.

Elérhető: Címtár ► Irányítószámok.

| 🚿 Település adatok keresése: 📃 🗖 🔀             |                                      |             |    |  |
|------------------------------------------------|--------------------------------------|-------------|----|--|
| •                                              | Tárolt rekordok száma<br>3568        | 🖌 Befejezé: | \$ |  |
| <ul> <li>Irányító</li> <li>Települé</li> </ul> | szám Keresendő település<br>és Kapos |             |    |  |
| Ir. sz.                                        | Település                            | Tel. k.     | ^  |  |
| 7122                                           | Kakasd                               | 74          |    |  |
| 2366                                           | Kakucs                               | 29          |    |  |
| 7194                                           | Kalaznó                              | 74          |    |  |
| 8785                                           | Kallósd                              | 83          |    |  |
| 6300                                           | Kalocsa                              | 78          |    |  |
| 8469                                           | Kamond                               | 88          |    |  |
| 5673                                           | Kamut                                | 66          |    |  |
| 8294                                           | Kapoles 87                           |             |    |  |
| 8671                                           | Kapoly 84                            |             |    |  |
| ▶ 7523                                         | Kaposfő                              | 82          |    |  |
| 7473                                           | Kaposgyarmat                         | 82          |    |  |
| 7261                                           | Kaposhomok                           | 82          |    |  |
| 7258                                           | Kaposkeresztúr                       | 82          |    |  |
| 7521                                           | Kaposmérő                            |             |    |  |
| 7251                                           | Kapospula                            |             |    |  |
| 7361                                           | Kaposszekcső                         | 74          |    |  |
| 7476                                           | Kaposszerdahely                      | 82          |    |  |
| 7400                                           | Kaposvár                             | 82          |    |  |
| 7409                                           | Kaposvár (Kaposfüred)                | 82          |    |  |
| 7522                                           | Kaposújlak                           | 82          | ~  |  |

50. ábra - Irányítószám adatbázis keresése

A keresés történhet irányítószámra és településnévre is. Kiválasztása a keresőmező melletti választókkal lehetséges.

A keresőmezőbe beírva a keresett kifejezést, karakterenként a legközelebbi azonosítóval rendelkező adatsorra áll rá a rekordmutató, így néhány karakter megadásával is megtalálható a keresett adatsor.

Amennyiben nincs a keresési feltételnek megfelelő rekord, úgy a hozzá legközelebbi sorra áll a rekordmutató.

## Ország kereső

Ezzel az eljárással kereshetők az országok, jeleik és kódjaik.

Elérhető: Címtár ► Országok.

| 🚿 Ország ad                                    | atok keresése    | £                            |             |  |
|------------------------------------------------|------------------|------------------------------|-------------|--|
|                                                |                  | Tárolt rekordok száma<br>197 | V Befejezés |  |
| <ul> <li>Ország</li> <li>Ország kód</li> </ul> | Keresend         | lő ország                    |             |  |
| Orsz. jel                                      | Ország           |                              | Orsz. kód 🔥 |  |
|                                                | Lesotho          |                              | 266         |  |
|                                                | Lettország       |                              | 371         |  |
| RL                                             | Libanon          |                              | 961         |  |
|                                                | Libéria          |                              | 231         |  |
| FL                                             | Liechtenstein    |                              | 423         |  |
|                                                | Litvánia         |                              | 370         |  |
| LAR                                            | Líbia            |                              | 218         |  |
| L                                              | Luxemburg 352    |                              |             |  |
| BM                                             | Madagaszkár 261  |                              |             |  |
| HUN                                            | Magyarország     |                              | 036         |  |
|                                                | Makao            |                              | 853         |  |
| MAL                                            | Malajzia         |                              | 060         |  |
| MW                                             | Malawi           |                              | 265         |  |
| BMM                                            | Mali             |                              | 223         |  |
| MA                                             | Marokkó          |                              | 212         |  |
|                                                | Marshall szigete | 692                          |             |  |
|                                                | Matinique        |                              | 596         |  |
|                                                | Mauritánia       |                              | 222         |  |
|                                                | Mauritius        |                              | 230         |  |
| M                                              | Málta            |                              | 356 🗸       |  |

51. ábra - Irányítószám adatbázis keresése

A keresés történhet ország kódra és ország névre is. Kiválasztása a keresőmező melletti választókkal lehetséges.

A keresőmezőbe beírva a keresett kifejezést, karakterenként a legközelebbi azonosítóval rendelkező adatsorra áll rá a rekordmutató, így néhány karakter megadásával is megtalálható a keresett adatsor.

Amennyiben nincs a keresési feltételnek megfelelő rekord, úgy a hozzá legközelebbi sorra áll a rekordmutató.

# Archiválás

Az adatállományokról biztonsági mentés készíthető (egy ZIP tömörítvény állományba). A mentett adatok egyszerűen visszaállíthatók. Az elvégzett mentési - visszaállítási műveletekről napló készül, ez megjeleníthető.

## Mentés készítése

Ezzel az eljárással készíthető biztonsági mentés az adatállományokról.

Elérhető: Archiválás ► Mentés.

| 🚿 Mentés készítése az adatállományokról:              |      |
|-------------------------------------------------------|------|
| C Létrehozandó állomány                               | _    |
| Név: F:\Szerv_ment_130915.zip<br>Típus: ZIP állomány. |      |
| Eljárás<br>Akt. állomány: Ugyfel.MDX                  |      |
| Teljes eljárás:                                       |      |
| 🖌 🛃 Indul 🔮 Alaphelyzet                               | is i |

52. ábra - Mentés készítése az adatállományokról

A mappa jelzésű gomb által hívott dialógus ablakban ki kell választani a létrehozandó archív állomány helyét és meg kell adni a nevét.

Az Indul gomb hatására elindul az eljárás, állapotáról tájékoztat a folyamatjelző sáv. Az eljárás végén üzenetben tájékoztat a program az archívum létrejöttéről.

Az Alaphelyzet gomb hatására törlődnek az eddig itt megadott és kijelzett információk.

Az eljárás során mentési napló készül, ebben is rögzítésre kerülnek az elvégzett műveletek. A napló a programból megtekinthető.

A létrehozott ZIP tömörítvény normál archívum, az kezelhető más tömörítő programok által is.

#### Mentés visszaállítása

Ezzel az eljárással a korábban készített archív állományokból visszaállíthatók az adatállományok.

Elérhető: Archiválás ► Visszaállítás.

| 🚿 Mentett adatállományok visszaállítása:                                 |             |
|--------------------------------------------------------------------------|-------------|
| Archív állomány<br>Név: F:\Szerv_ment_130915.zip<br>Típus: ZIP állomány. |             |
| 🕣 Indul 🔮 Alaphelyzet                                                    | V Befejezés |

53. ábra - Mentett adatállományok visszaállítása

A mappa jelzésű gomb által hívott dialógus ablakban ki kell választani azt az archív állományt, mely tartalmazza a mentést.

Az Indul gomb hatására elindul az eljárás, a végén üzenetben tájékoztat a program a visszaállított állományokról.

Az Alaphelyzet gomb hatására törlődnek az eddig itt megadott és kijelzett információk.

Az eljárás során mentési napló készül, ebben is rögzítésre kerülnek az elvégzett műveletek. A napló a programból megtekinthető.

# Mentési napló

Az eljárás az archiválási műveletek során készített mentési naplót mutatja.

Elérhető: Archiválás ► Mentési napló.

| *                         | 🚿 Mentési napló megtekintése: |                       |                          |          |  |  |
|---------------------------|-------------------------------|-----------------------|--------------------------|----------|--|--|
| Napló sorainak száma<br>2 |                               |                       | Sefejezés                |          |  |  |
|                           | Dátum                         | Művelet               | Cél / Forrás állomány    | <u> </u> |  |  |
|                           | 2013.09.15 11:21:50           | Mentés készítése      | F:\Szerv_ment_130915.zip |          |  |  |
|                           | 2013.09.15 11:39:09           | Mentés visszaállítása | F:\Szerv_ment_130915.zip |          |  |  |
|                           |                               |                       |                          |          |  |  |
|                           |                               |                       |                          |          |  |  |
|                           |                               |                       |                          | ~        |  |  |

54. ábra - Mentési napló megtekintése

A táblázatban a kurzor mozgató billentyűkkel lehet mozogni, valamint az alsó és a jobb oldalon levő csúszkával görgethető a szöveg.

# Segítség

Segítségként ez a leírás szolgál. Megtalálható a program könyvtárában Leírás.pdf néven. Hívható a program főmenüjének ezen pontjából is (Információ ► Segítség), de az operációs rendszer Start menüjéből is (a program bejegyzésénél).

# Frissítés

A frissítés menüpont alatt érhető el az újabb verzió keresése (letöltéssel, ha lett kiadva magasabb verzió). A frissítés keresése, letöltése csak olyan számítógépen érhető el, mely rendelkezik valamilyen Internet eléréssel.

Az Információ ► Frissítés menüpont által hívott eljárással hajtható végre az újabb verzió keresése, letöltése és telepítése.

| SzIS - Alkalmazás frissítő:                                                                                                    |   |
|----------------------------------------------------------------------------------------------------|---|
| Távoli könyvtár beállítása<br>Távoli könyvtár beállítása: RENDBEN.<br>Információs állomány letöltése: RENDBEN.<br>Információs állomány beolvasása<br>Információs állomány beolvasása: RENDBEN.<br>Elérhető verzió: Ált. Szerv. Ny. Pr. V1.0.0.0<br>FIGYELEM: NINCS ELÉRHETŐ ÚJABB VERZIÓ !!!<br>KATTINTSON A BEFEJEZÉS GOMBRA ! | < |
| en Start<br>✓ Befejezés                                                                                                    |   |

55. ábra - Frissítés keresése, letöltése és telepítése

A Start feliratú nyomógombbal elindítható a frissítési folyamat, az állapotáról a szöveges mezőben található részletes információk jelennek meg. A folyamat végén a Befejezés gomb hatására újra elindul a használt program, amennyiben talált újabb verziót, azt telepítette, és természetesen már ezt indítja el.

# Névjegy

Ebben az eljárásban bemutatkozik a program. Információt nyújt magáról, a készítőjéről és a számítógép legfőbb tulajdonságairól.

Elérhető: Információ ► Névjegy.

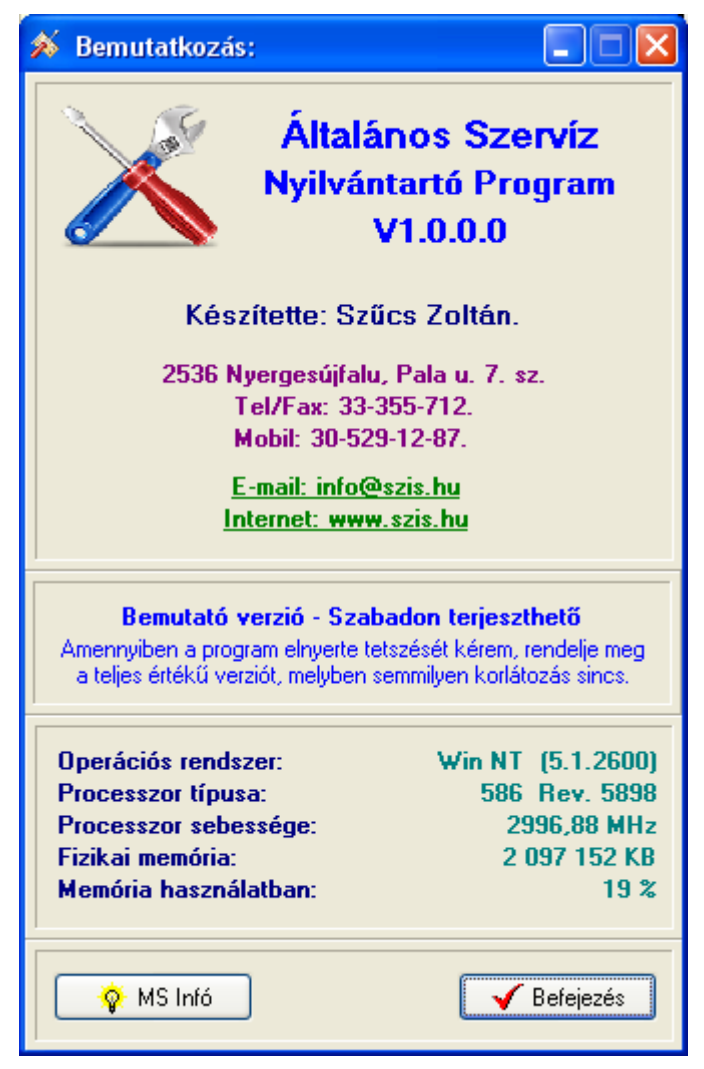

56. ábra - Program bemutatkozása

Az E-mail címre kattintva meghívásra kerül a levelező program új üzenetének létrehozó funkciója és címzettnek automatikusan a program készítője lesz feltüntetve (itt lehet a programmal kapcsolatos kérdéseket, észrevételeket, kéréseket, stb. megtenni).

A System Info gomb meghívja az operációs rendszer információs programját, amennyiben az telepítve van.